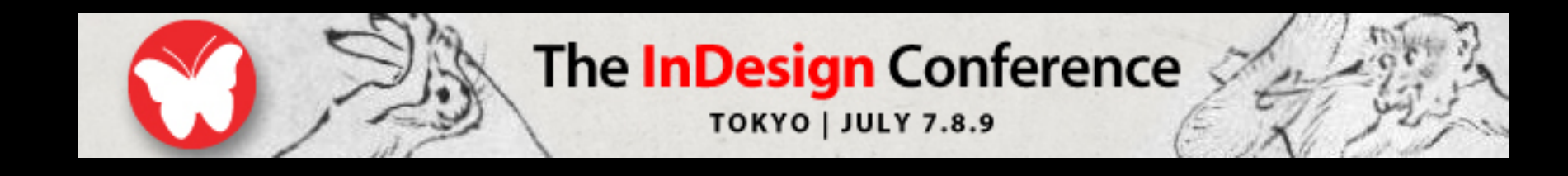

#### IllustratorとInDesignの間の 暗くて深い溝

#### 鷹野雅弘 (スイッチ)

いつしかInDesignのライバルは QuarkXPressではなく、 Illustratorになってしまいました。 過去の慣れで Illustratorを使い続けてい る方、なかなかInDesignに踏み出せな い方を対象に、IllustratorとInDesignの 違いや使い分けなど、 InDesignのスムースな導入のための セッションです。

家 对

## Illustratorは理解している InDesignはこれから

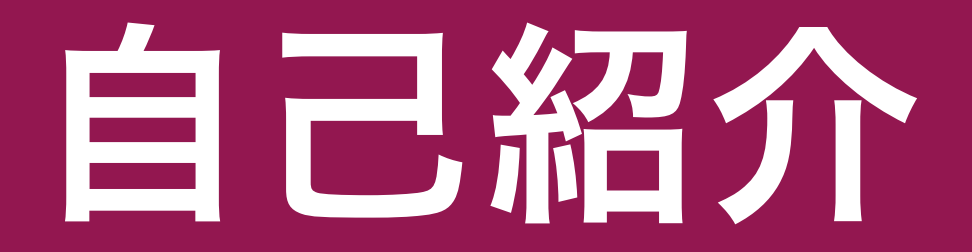

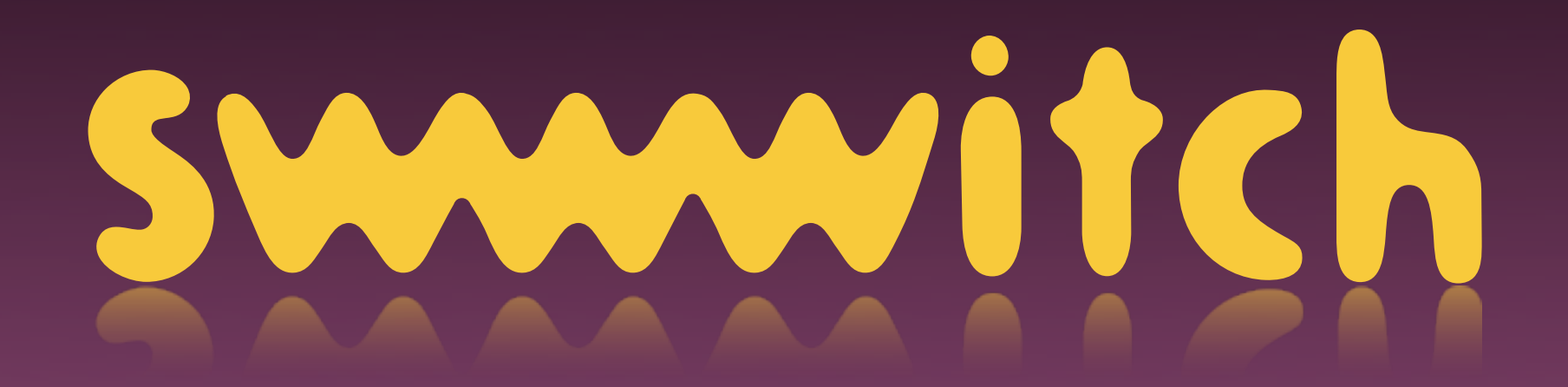

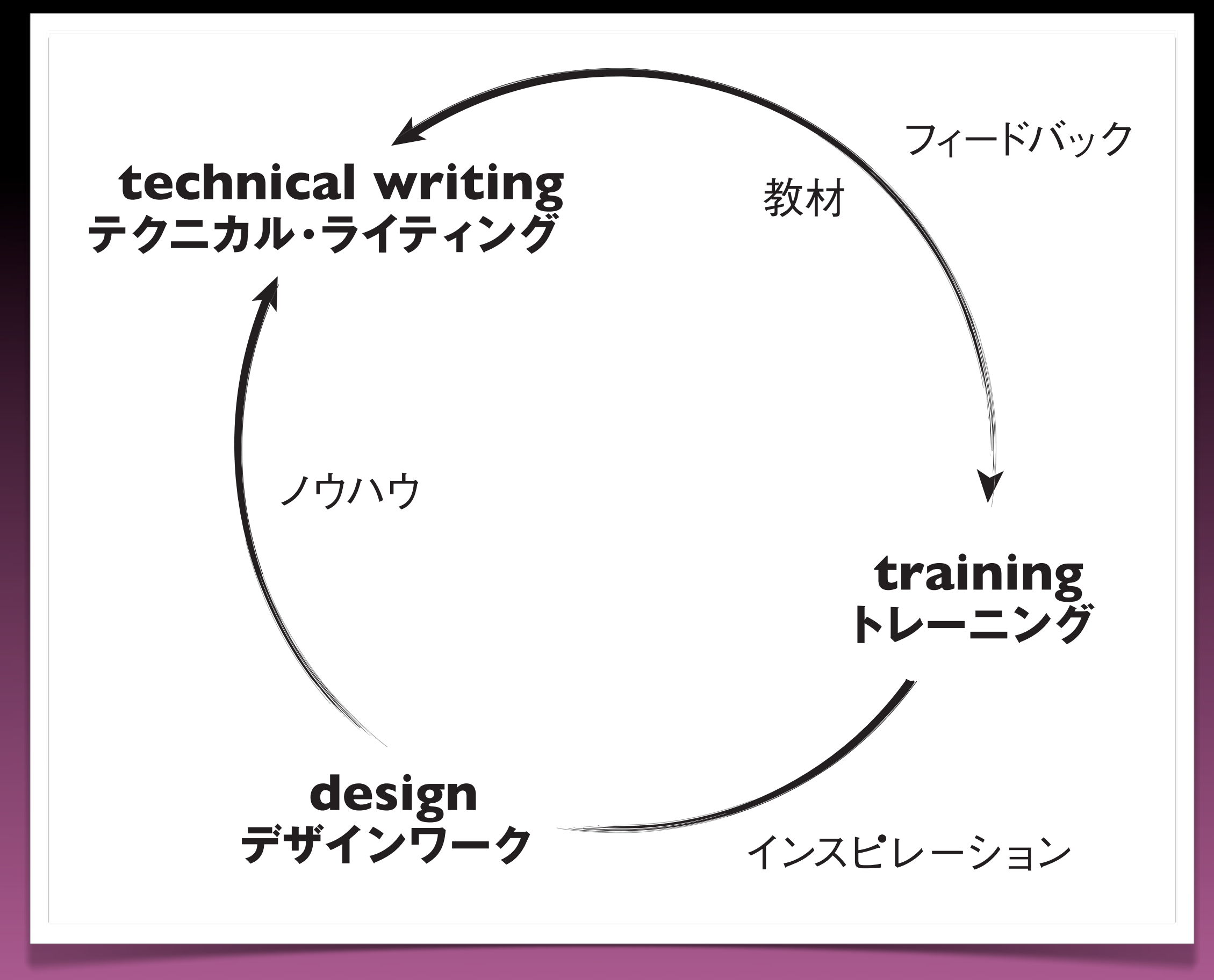

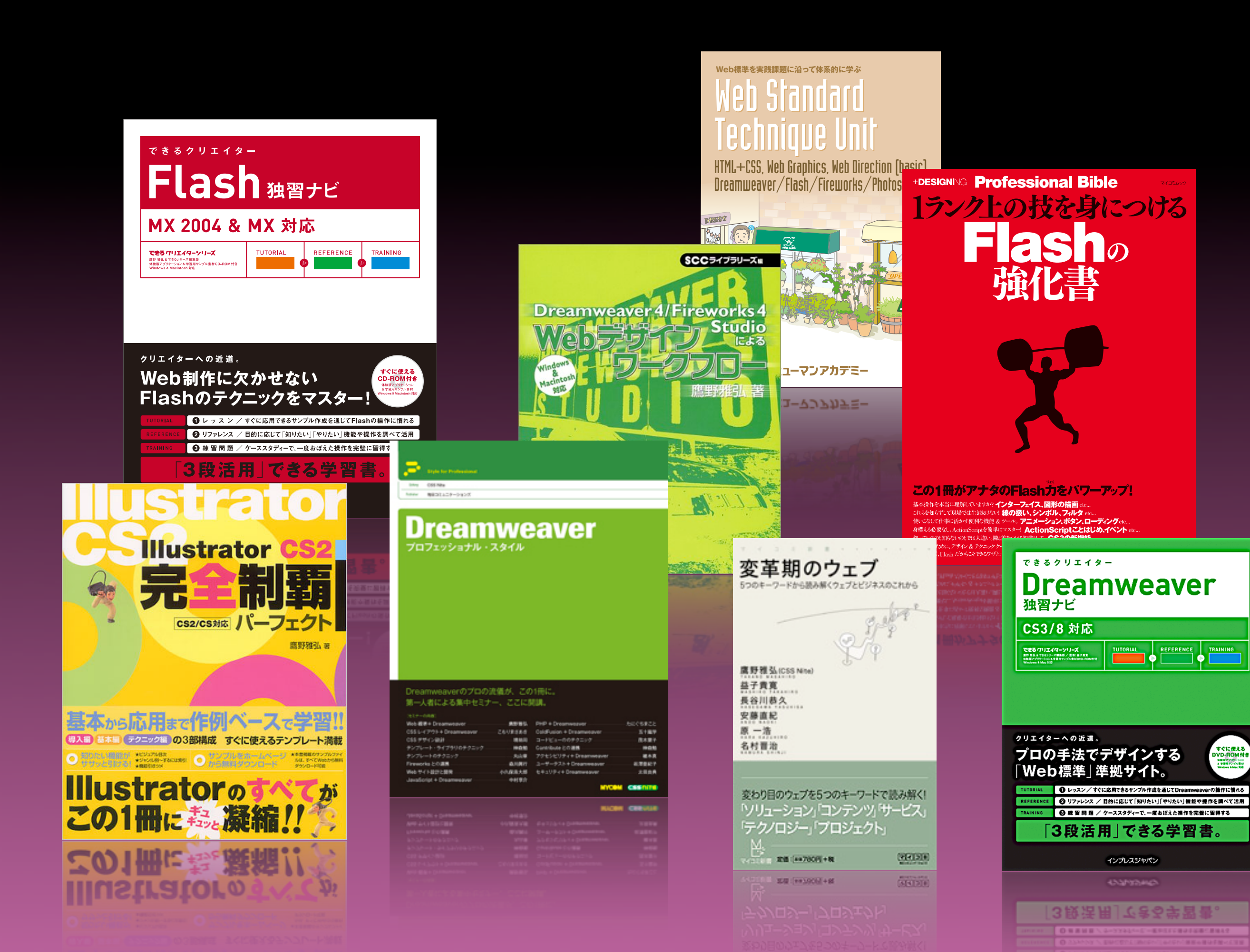

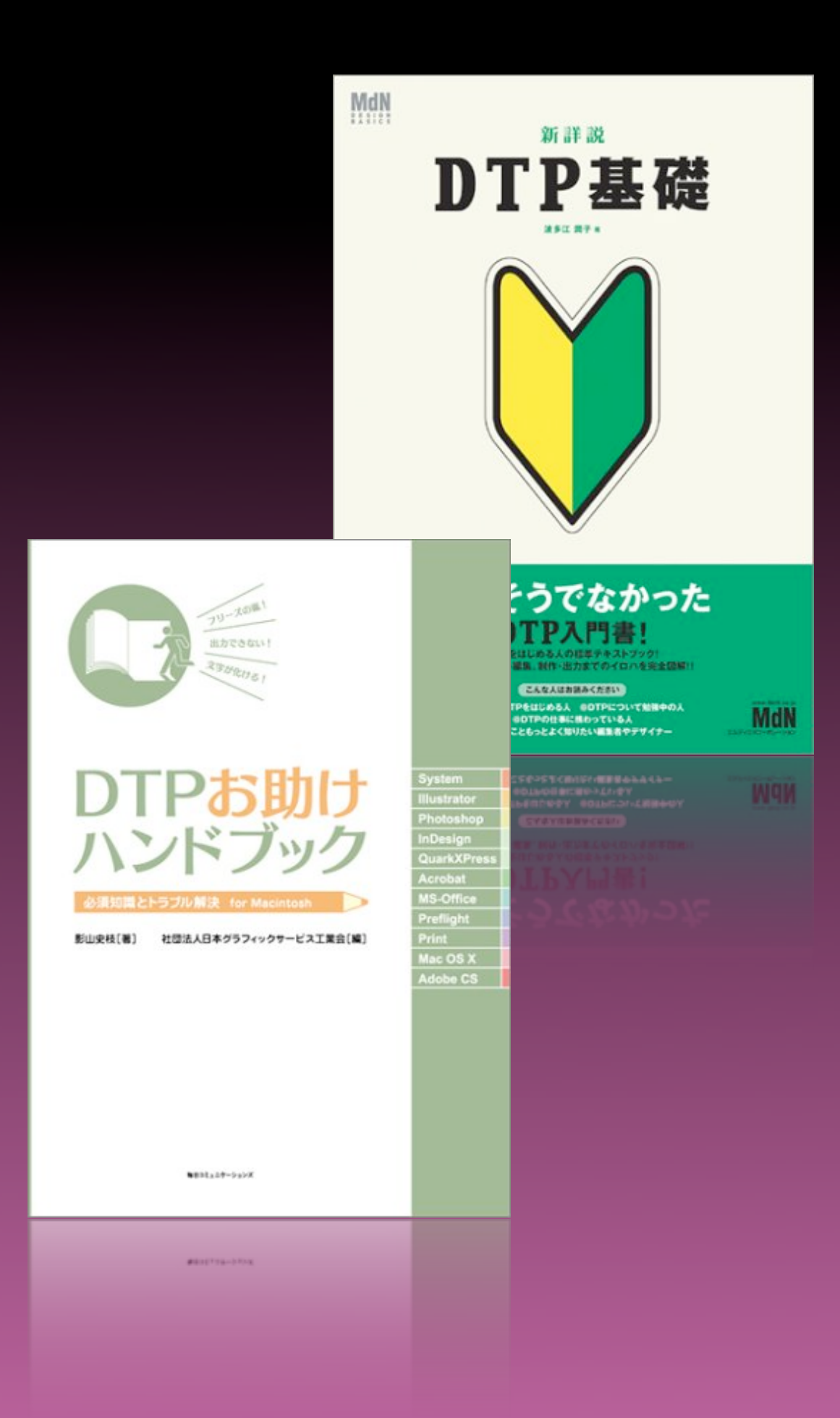

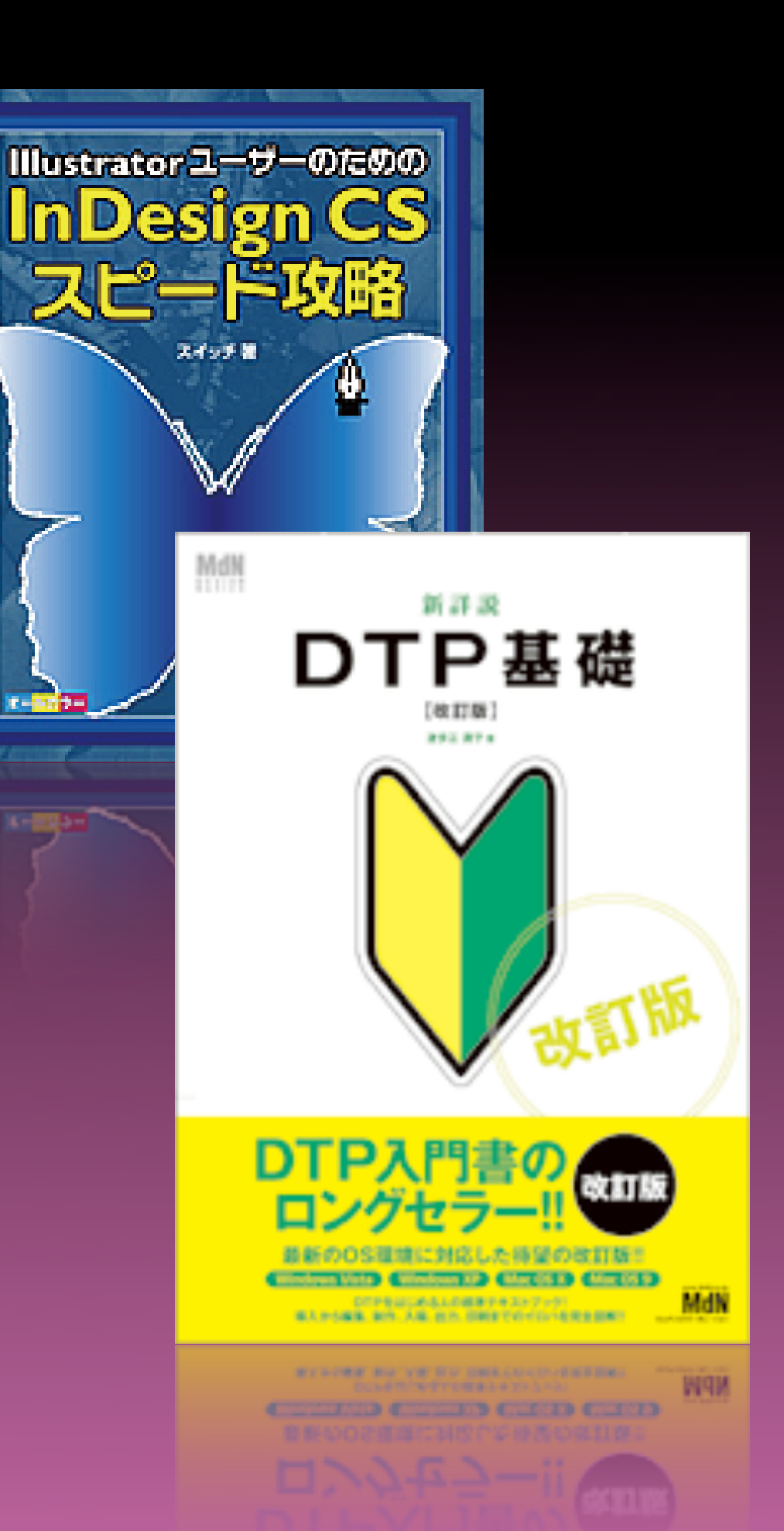

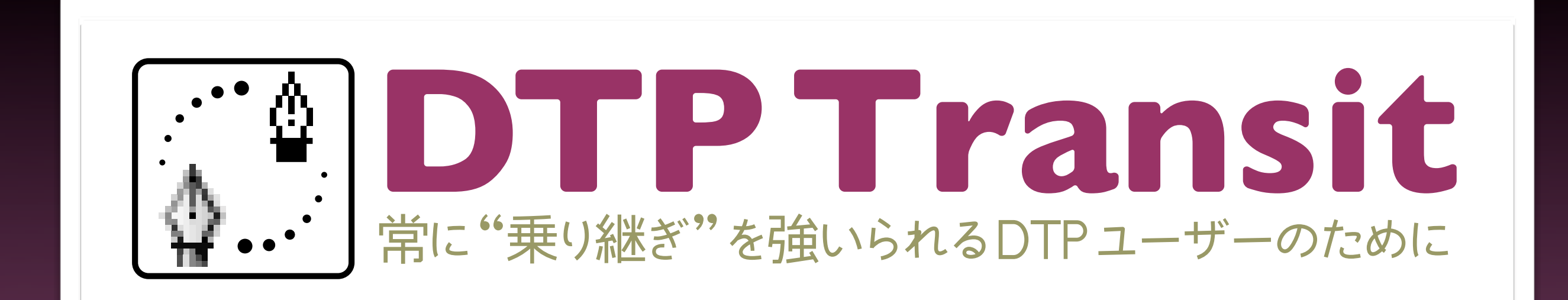

DTP Transit

Image: A state of the state of the state

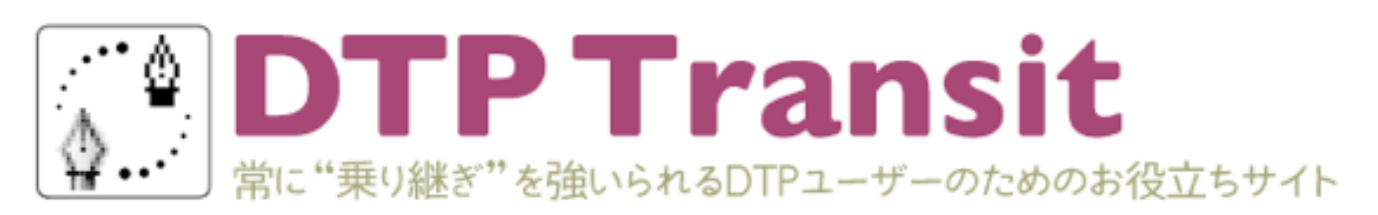

#### 「行幅」って

00

InDesignでは、メニューバーの[表]→[行幅の均等化]や、[セルの属性]ダイアログポックス内[行と 列の設定]タブの[行の幅]など、表組み関連の設定の際、「行幅」という用語が出てきます。

岩波国語辞典で「幅」を引くと「横方向の広がりの度合。」と出てきますが、幅には"横方向の"というニュ アンスがあるので、「行の高さ」または「行高」が適切ではないでしょうか?

2008年7月 6日 鷹野雅弘 | 個別ページ | コメント(0) | トラックバック(0)

#### VECTORTUTS: Create a Super Happy Octopus Character

VECTORTUTSにて、<u>Create a Super Happy Octopus Character</u>とい うチュートリアルが公開されています。

楽しくて勉強になるヒントが盛りだくさんです。

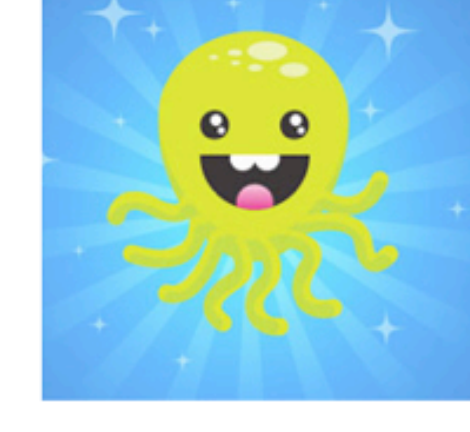

2008年7月 6日 鷹野雅弘 | 個別ページ | コメント(0) | トラックバック(0)

#### InDesign Conference 2008に鷹野雅弘が出演します

7月 7-9日に開催されるInDesign Conferenceにて、DTP Transitの運営

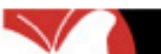

RSS • Q- Google

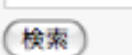

検索

カテゴリ

- › アドビ (7)
- Illustrator (102)
- InDesign (111)
- Photoshop (36)
- Acrobat (21)
- CS3 (35)
- CS4 (2)
- Apple (5)
- Mac OS X (30)
- QuarkXPress (8)
- > セミナー (39)
- > コラム (11)
- > フォント (45)
- » ユーティリティ (9)
- > 情報源、素材系 (35)
- 🔋 書籍(22)
- › Web制作 (17)
- > その他(12)

#### オススメイベント

OFF OF BRANLAS TI D

| O     O     O | DTP Transit RSS • Qr Google                                               |
|----------------------------------------------------------------------------------------------------|---------------------------------------------------------------------------|
| <b>は、</b><br><b> <b> DTPTTANS</b><br/>常に"乗り継ぎ"を強いられるDTPユーザーの</b>                                                                                                    | <b>うました</b><br>ためのお役立ちサイト                                                 |
| 「行幅」って<br>InDesignでは、メニューバーの[表]→[行幅の均等化]や、[セル<br>列の設定]タブの[行の幅]など、表組み関連の設定の際、「行幅」<br>岩波国語辞典で「幅」を引くと「横方向の広がりの度合。」と出てき<br>アンスがあるので、「行の高さ」または「行高」が適切ではないでし                                                                                                    | の属性] ダイアログボックス内 [行と<br>という用語が出てきます。<br>ますが、幅には"横方向の"というニュ<br>ょうか? アドビ (7) |
| http://www.                                                                                                    | dtp-transit.jp/                                                           |

VECTORTUTSにて、Create a Super Happy Octopus Characterとい うチュートリアルが公開されています。

楽しくて勉強になるヒントが盛りだくさんです。

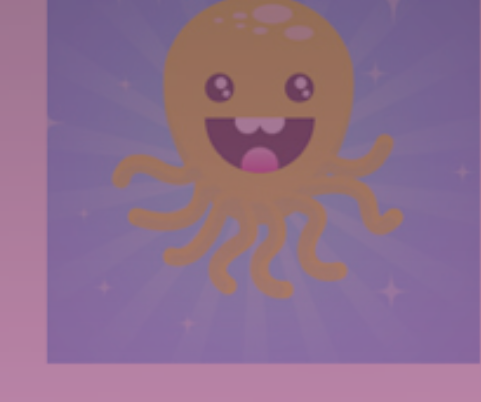

2008年7月 6日 鷹野雅弘 | 個別ページ | コメント(0) | トラックバック(0)

InDesign Conference 2008に鷹野雅弘が出演します

7月 7-9日に開催されるInDesign Conferenceにて、DTP Transitの運営

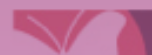

Apple (5)

- Mac OS X (30)
- QuarkXPress (8)
- セミナー (39)
- » コラム (11)
- > フォント (45)
- > ユーティリティ (9)
- > 情報源、素材系(35)
- 🧼 書籍(22)
- → Web制作(17)
- > その他(12)

オススメイベント

OF FOR BRANLING TI D

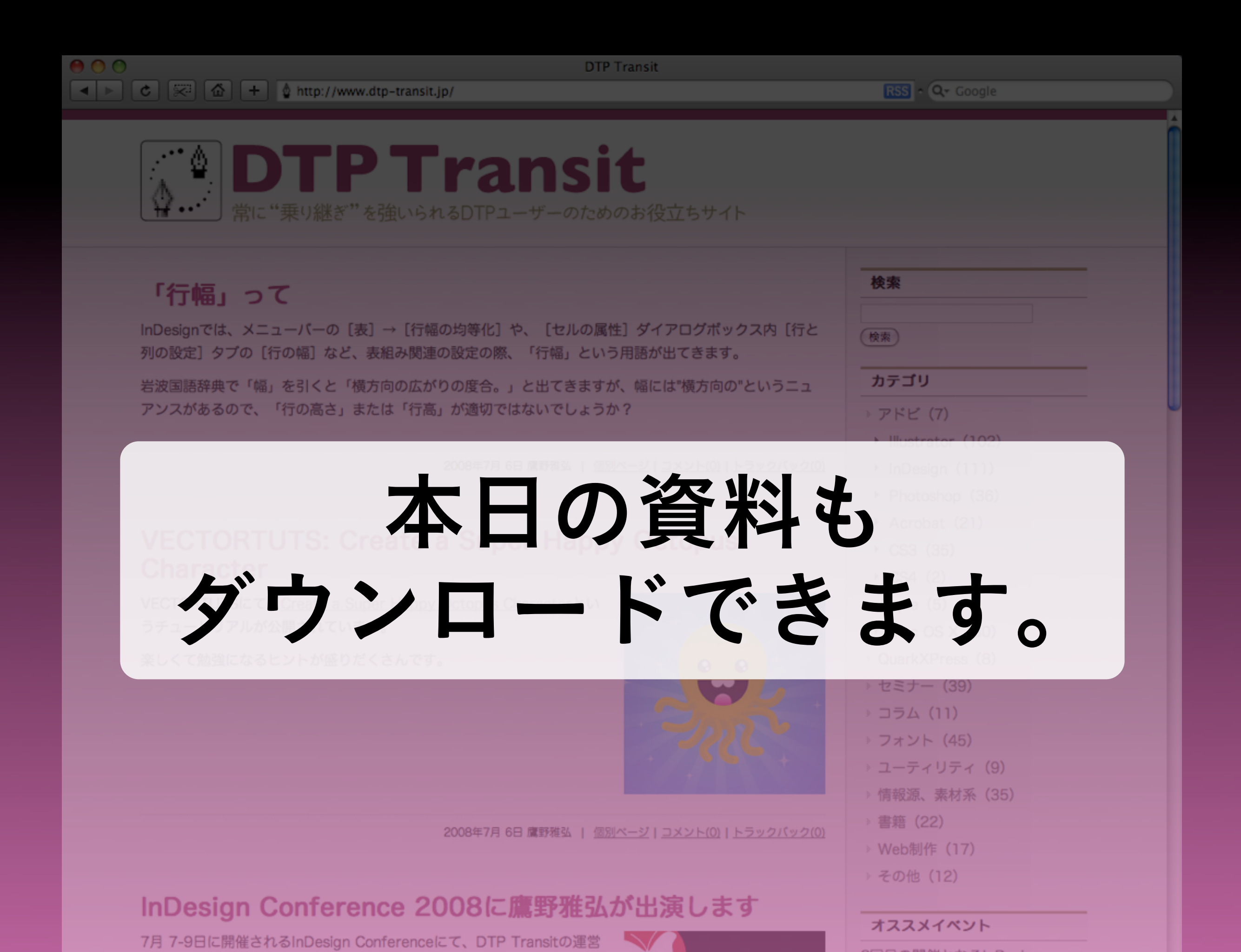

#### agenda

- InDesignは本当にIllustratorっぽい?
   (インターフェイスと基本操作)
- Illustratorユーザーが つまづきやすいポイント
- InDesignの優位性は?
   (Illustratorにできないこと)

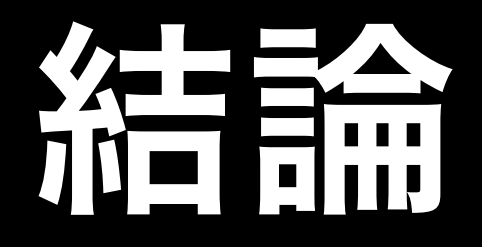

- アドビがいうほど、 InDesignはIllustratorと同じではない
- InDesignにはできて、
   Illustratorにはできないことは多い

#### InDesignとIllustratorを使い分けよう

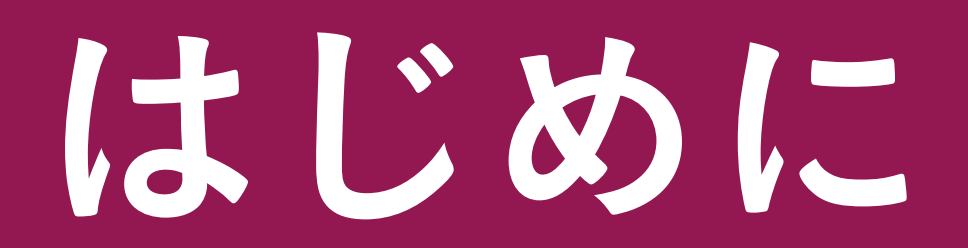

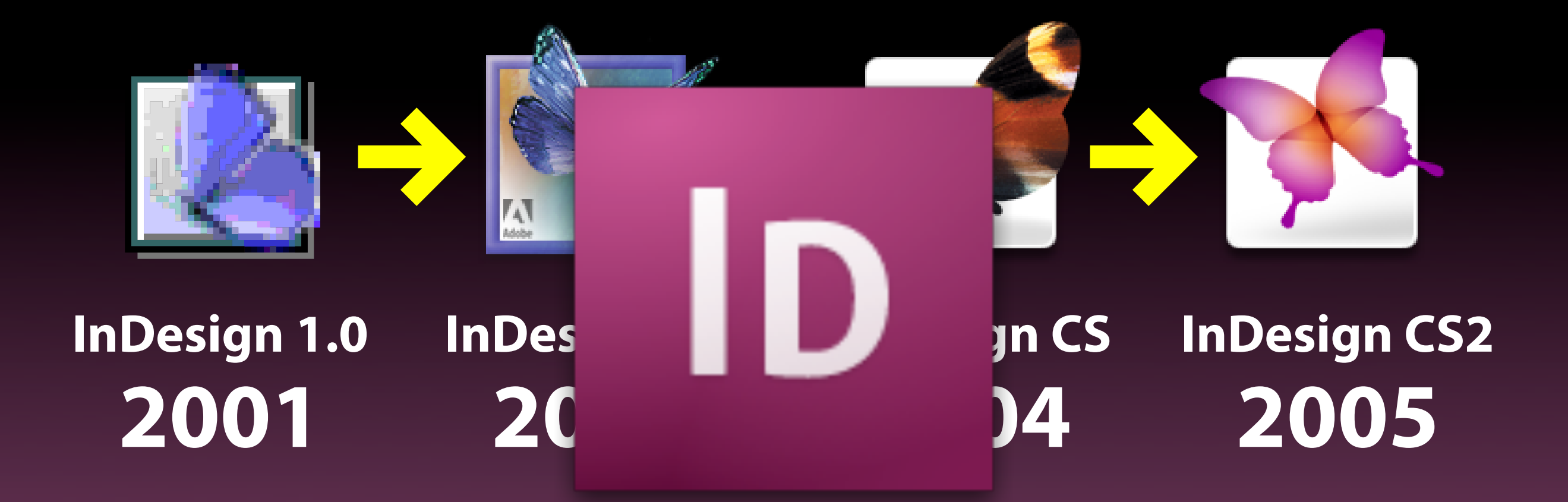

#### InDesign CS3 2007

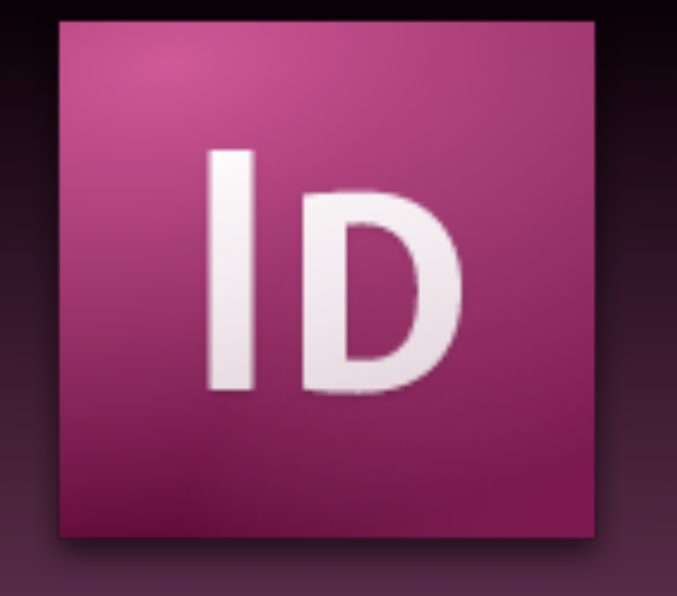

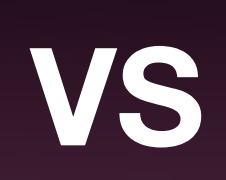

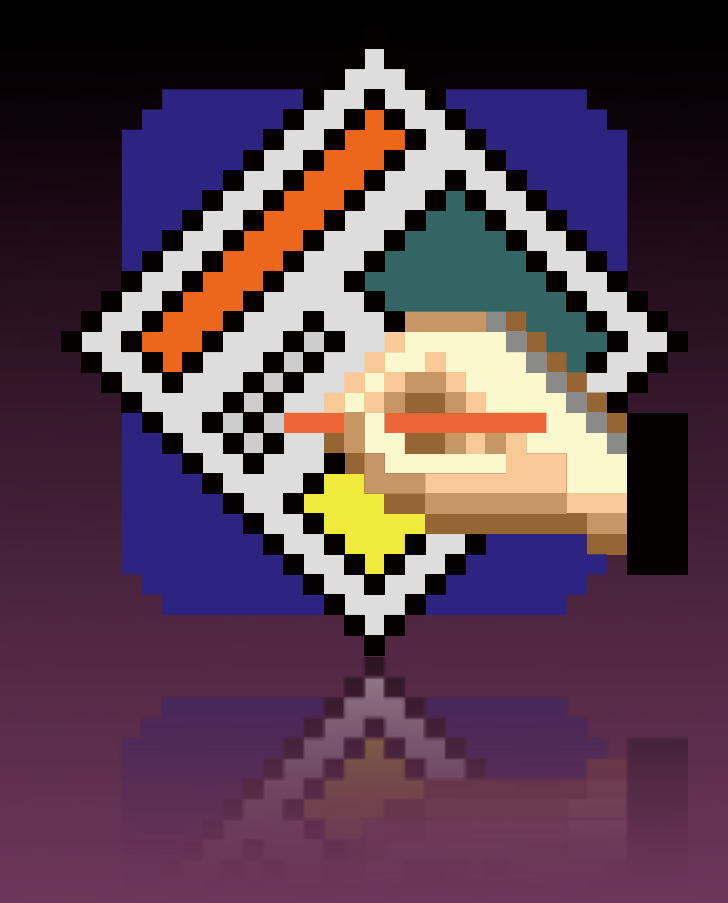

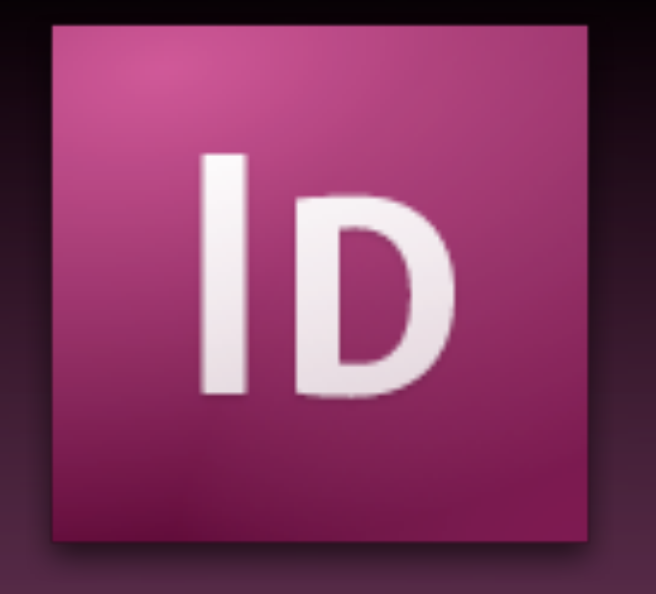

#### VS

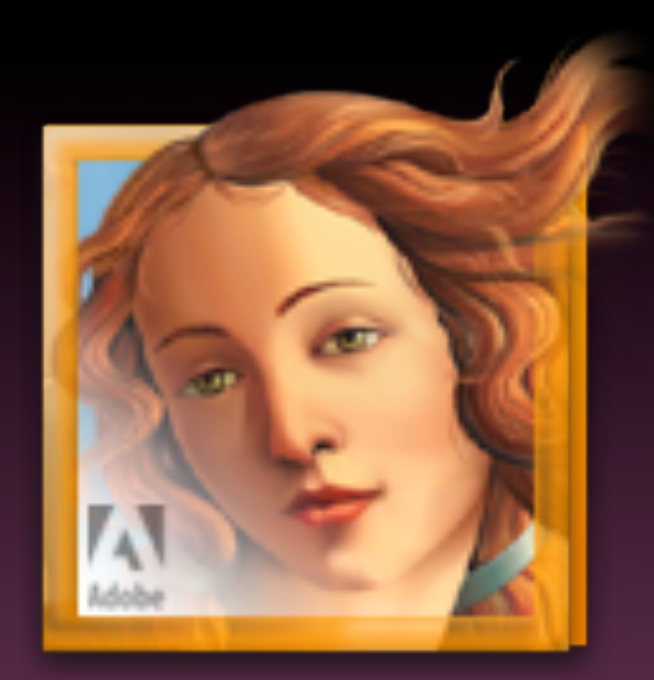

#### 特に日本は、Illustratorで ページレイアウトをしている方が多い

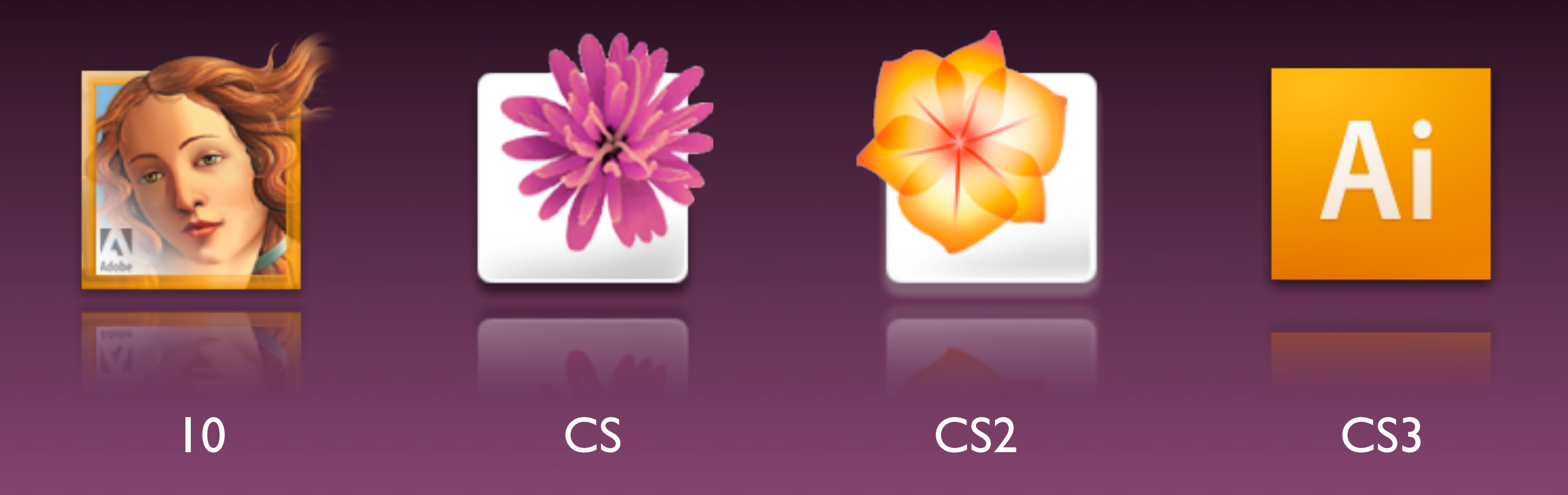

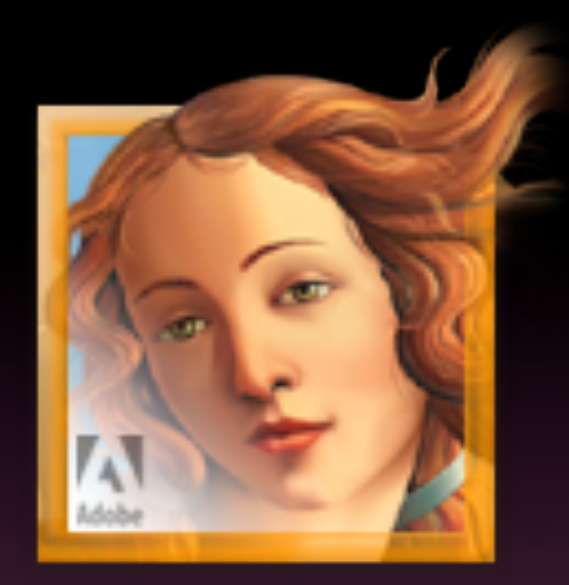

#### lllustrator 10 リリース:2001年

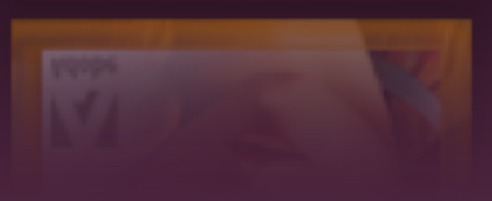

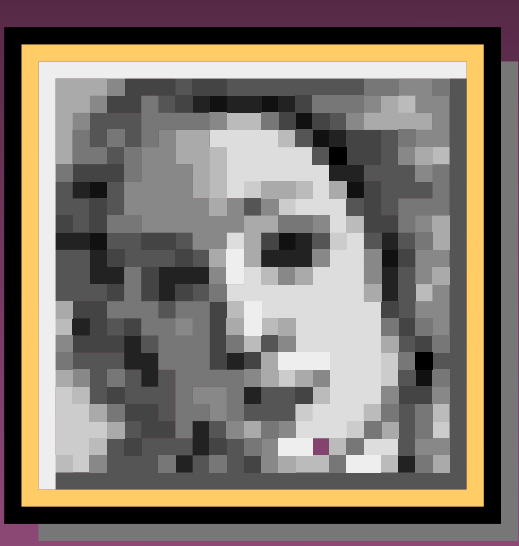

lllustrator 8.0 リリース:1998年

### AICS以降

- 文字まわりの機能の充実
- その他のスペシャルな機能の充実
  - ライブトレース、ライブカラー
- 複数ページのサポートは未対応
- その他、エディトリアルを行う上で
   不可欠な機能に非対応
  - ルビ、段落罫線、インライングラフィック

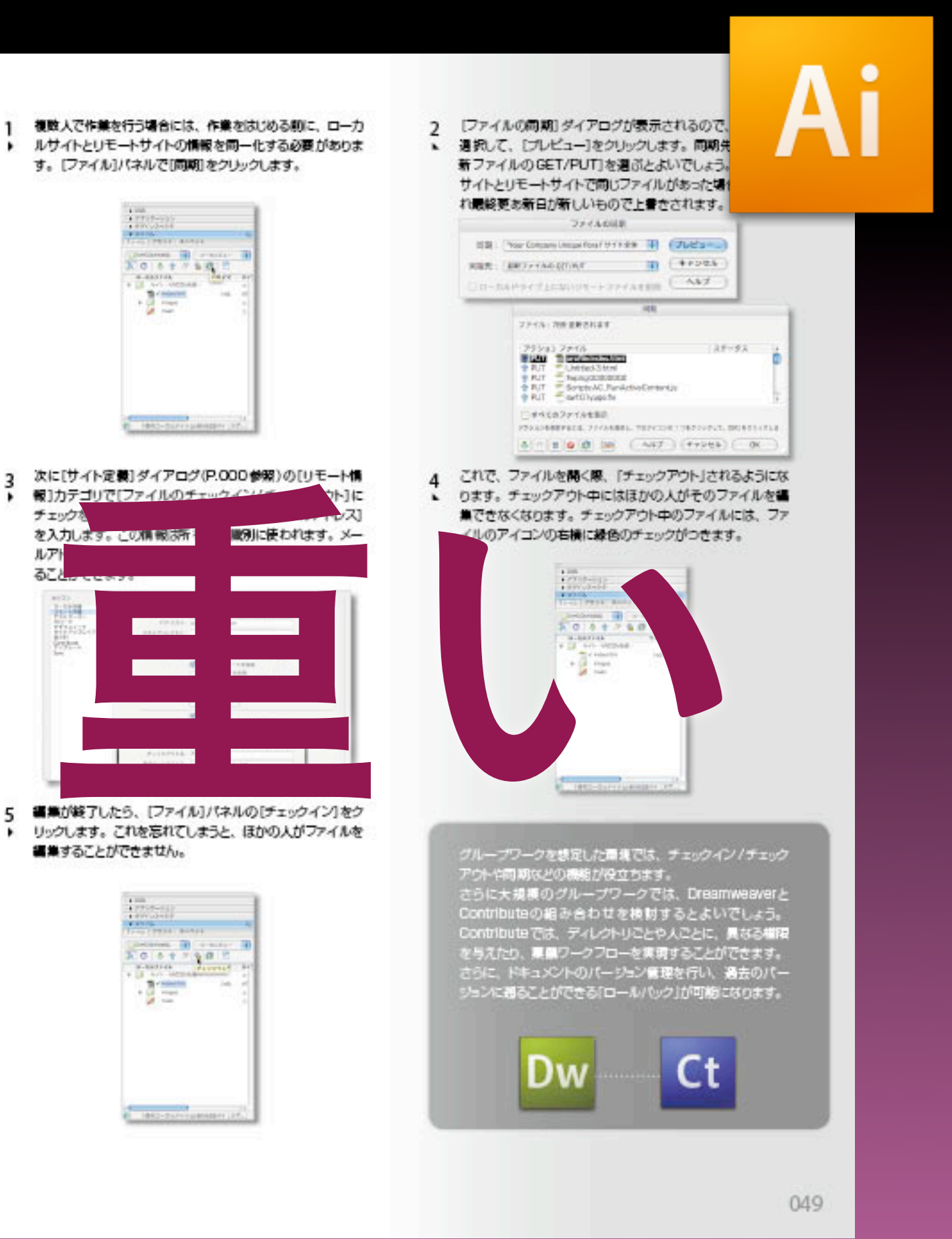

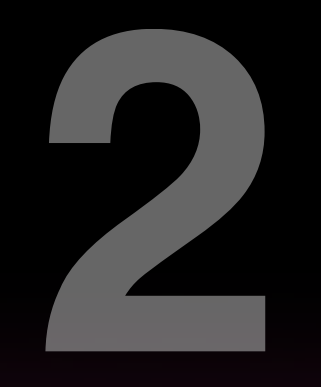

### インターフェイスの比較

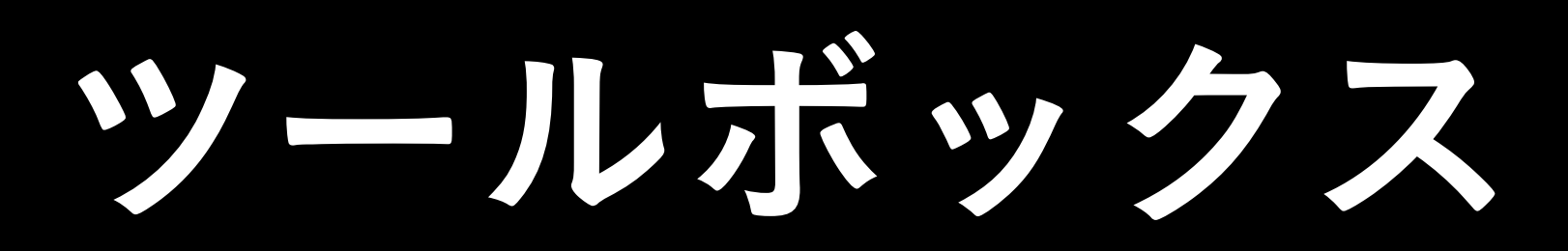

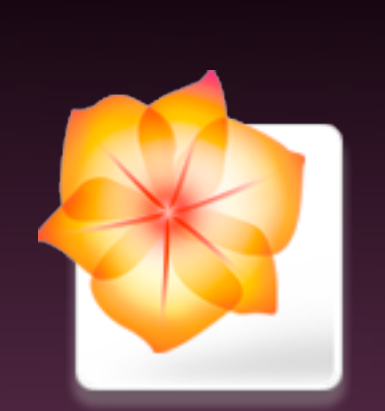

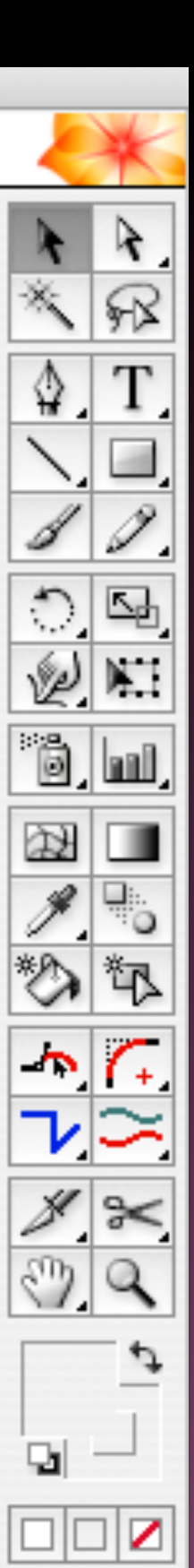

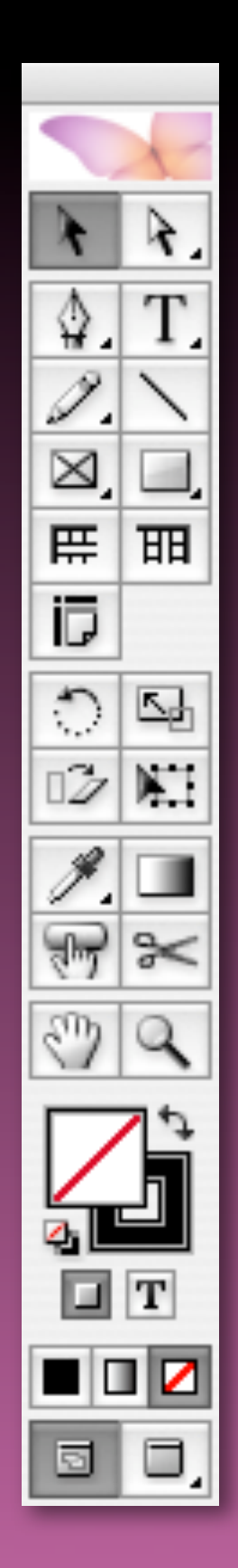

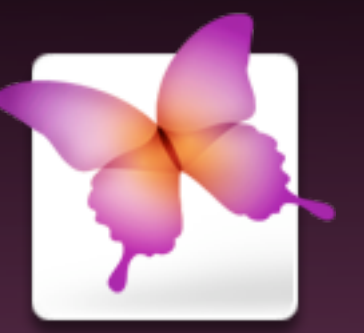

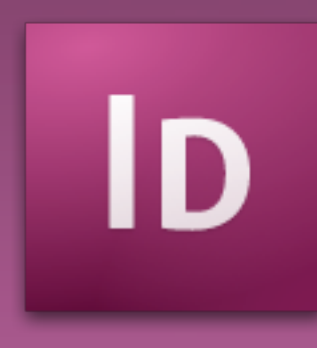

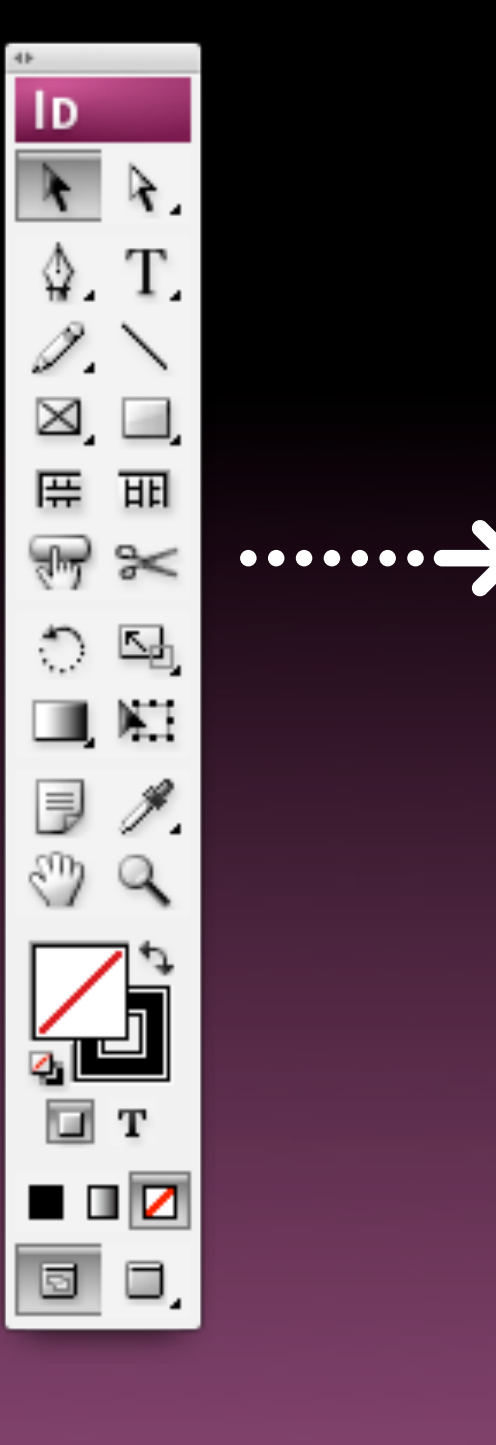

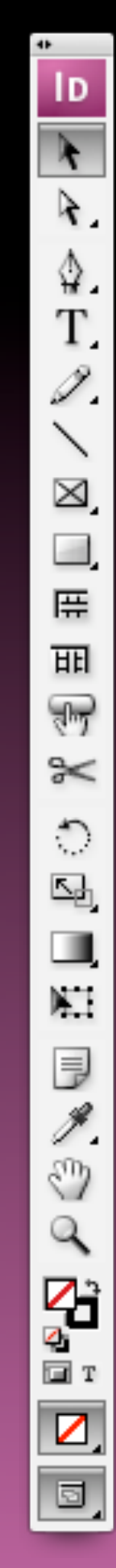

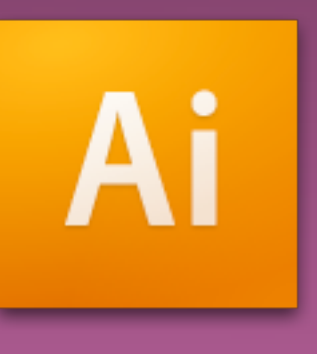

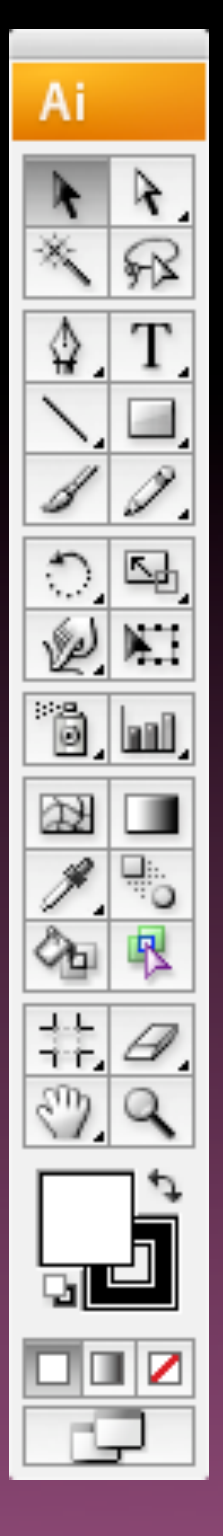

•••••

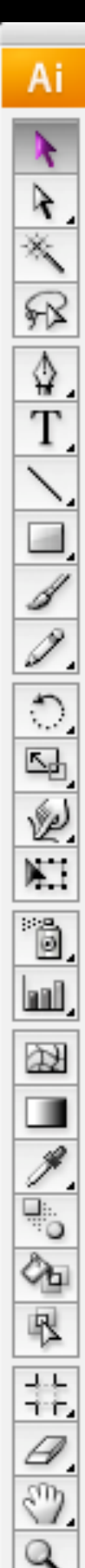

D k 4. \$ T 1 1  $\bowtie$ Ē ᄈ ন্দ \* 0 sð, NI A. 3 9 **2** 4 0 1 5

41

Ai × × \* \$. T \ 54 D NI. ö, hil, άł Ô<sub>D</sub> 哏 44 47, 8. V. 9 J J Ę, 9

#### ちょっとムリかある...

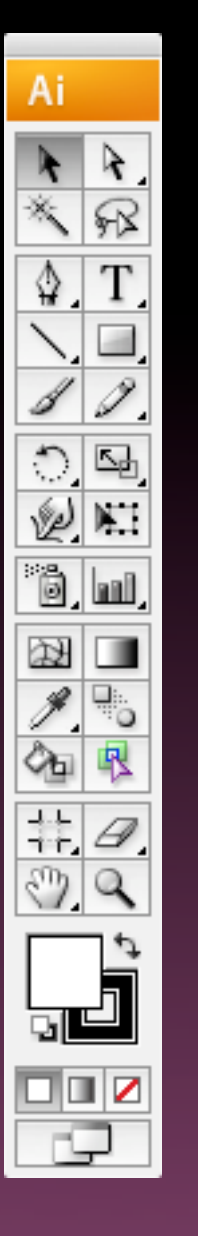

## 報してくいよ

| <ul> <li>□</li> <li>▲</li> <li>▲</li> <li>↓</li> <li>↓<th></th></li></ul> |  |
|----------------------------------------------------------------------------------------------------|--|
|                                                                                                    |  |

### コントロールパレット

#### D

| 字 小塚明朝 Pro | € R | 🗧 TT | T  | T | IT ≑ 100% 主       | ▲ ● 和文等帧 ● | jaj ≑ <sup>0%</sup> | 🔹 , , , 🔒 🕼 🛟 | 字 [なし] 🛟 |
|------------|-----|------|----|---|-------------------|------------|---------------------|---------------|----------|
| 段 ┰ ≑130 🔅 |     | Tr   | T, | Ŧ | <b>T</b> ≑ 100% 💽 | A¥ ≑° 🚺    | ] <u> </u> . ≑ •    | 🗧 👌 🔒 👘 🛟     | □ 縦中横    |

| 字 | 23 | 클릴 | +≣ <mark>- 0</mark> mm | ≣+ <mark>- ‡</mark> 0 mm | き行 | * 🔄 🕈 🔍 mm      | ,≣ <b>∓</b> 0 mm | iii | 禁則処理: | 強い禁則   | 段(  | [基本段落]    | +  |
|---|----|----|------------------------|--------------------------|----|-----------------|------------------|-----|-------|--------|-----|-----------|----|
| 段 |    |    | *≣ <b>≑</b> 0 mm       | ≣_                       |    | ‡ <u>A≣</u> ≑ 0 |                  | 123 | 文字組み: | 行末約物半角 | 組みプ | 5向: 横組み 🔷 | 14 |

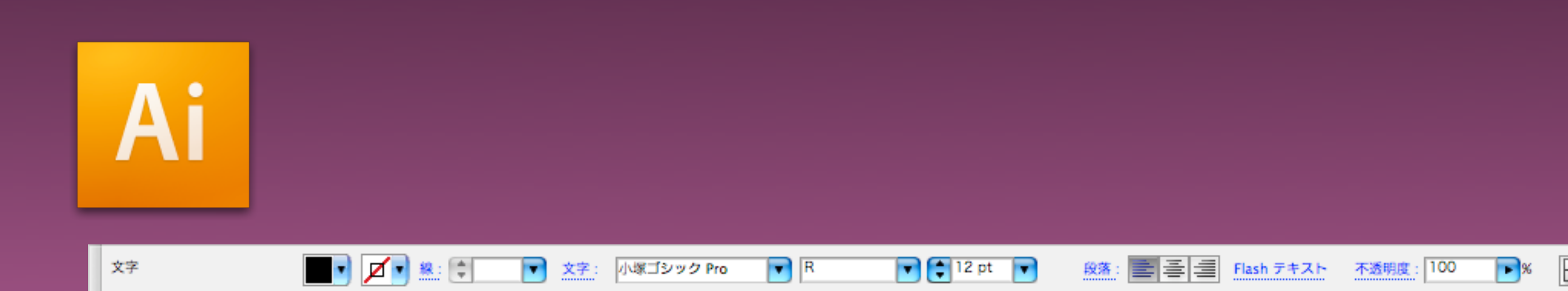

アイコンパネル

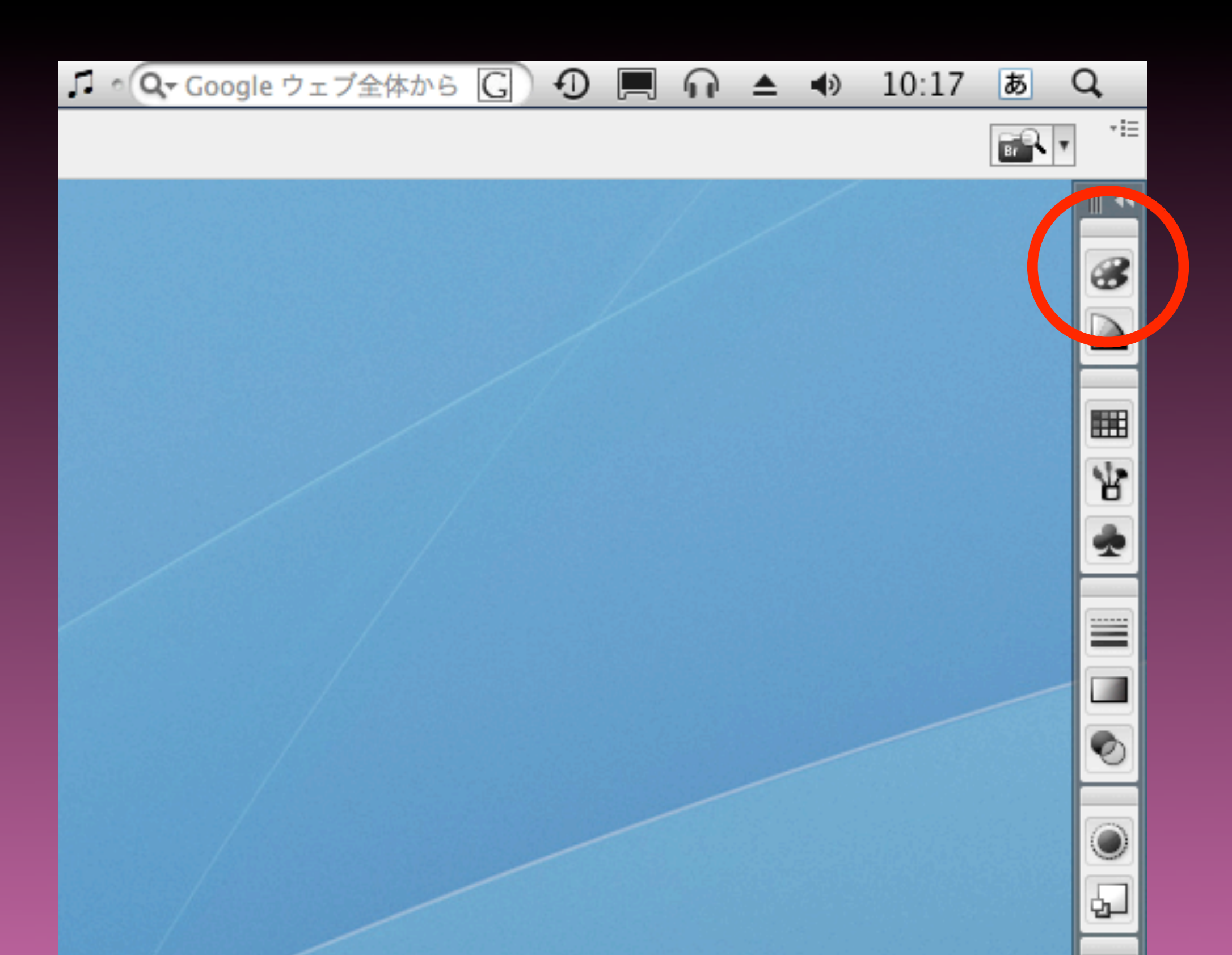

#### ワークスペースの操作

• 拡大縮小 (ズームツールへの切替) ・スクロール (手のひらツールへの切替) • 全体表示 •100%表示

### スクロール

|    | その他             | テキスト入力時           |
|----|-----------------|-------------------|
| Ai | スペースバー<br>+ドラッグ | なし                |
| ID | スペースバー<br>+ドラッグ | optionキー<br>+ドラッグ |

#### スクロール(2)

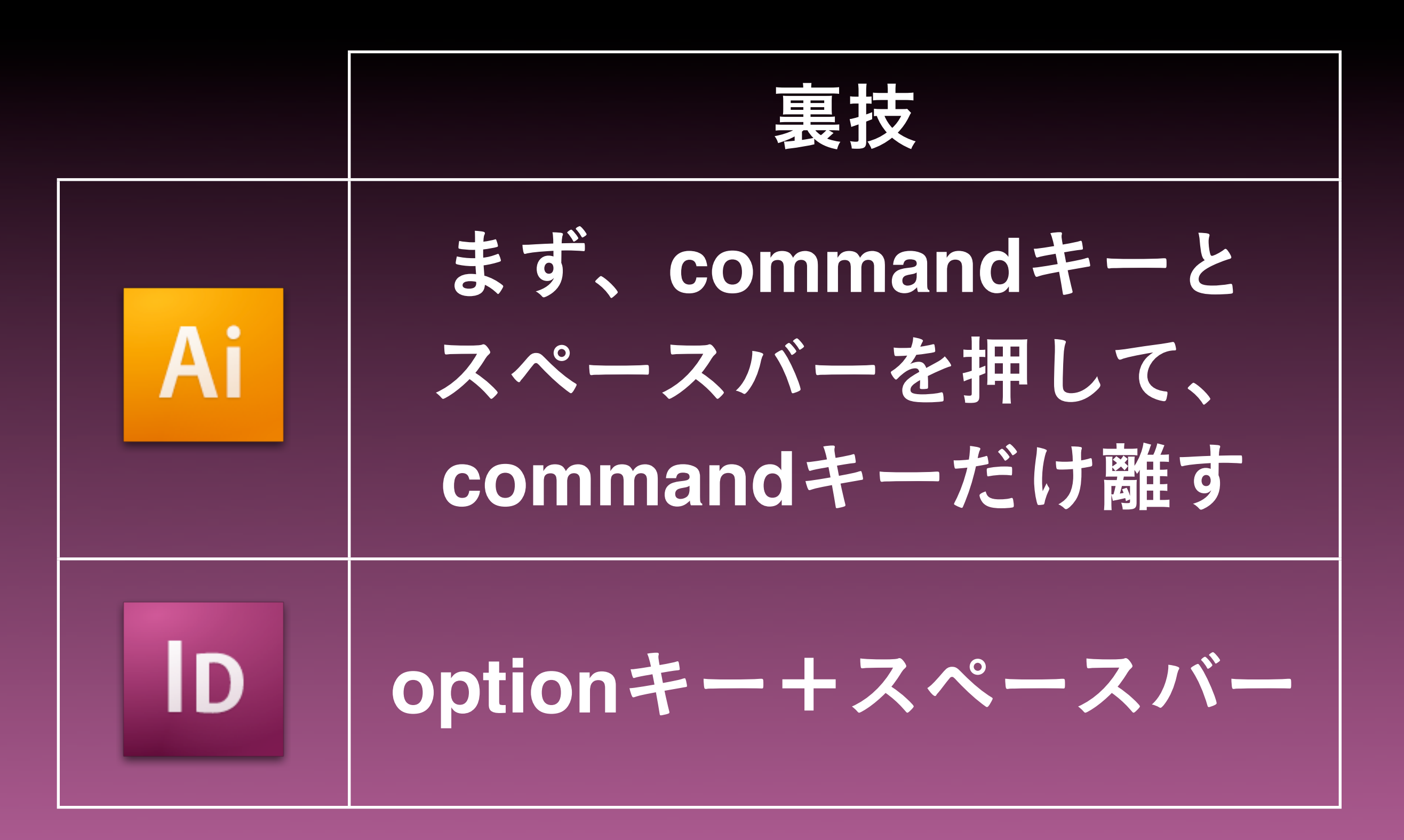

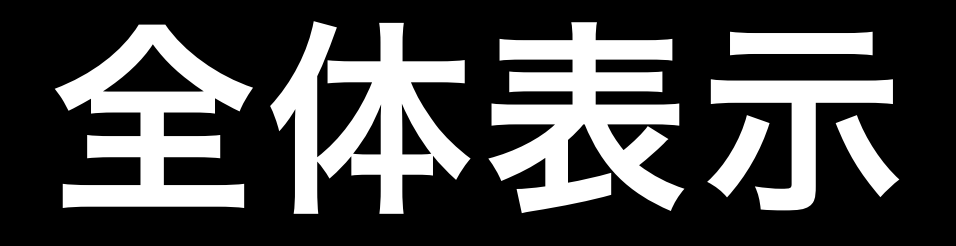

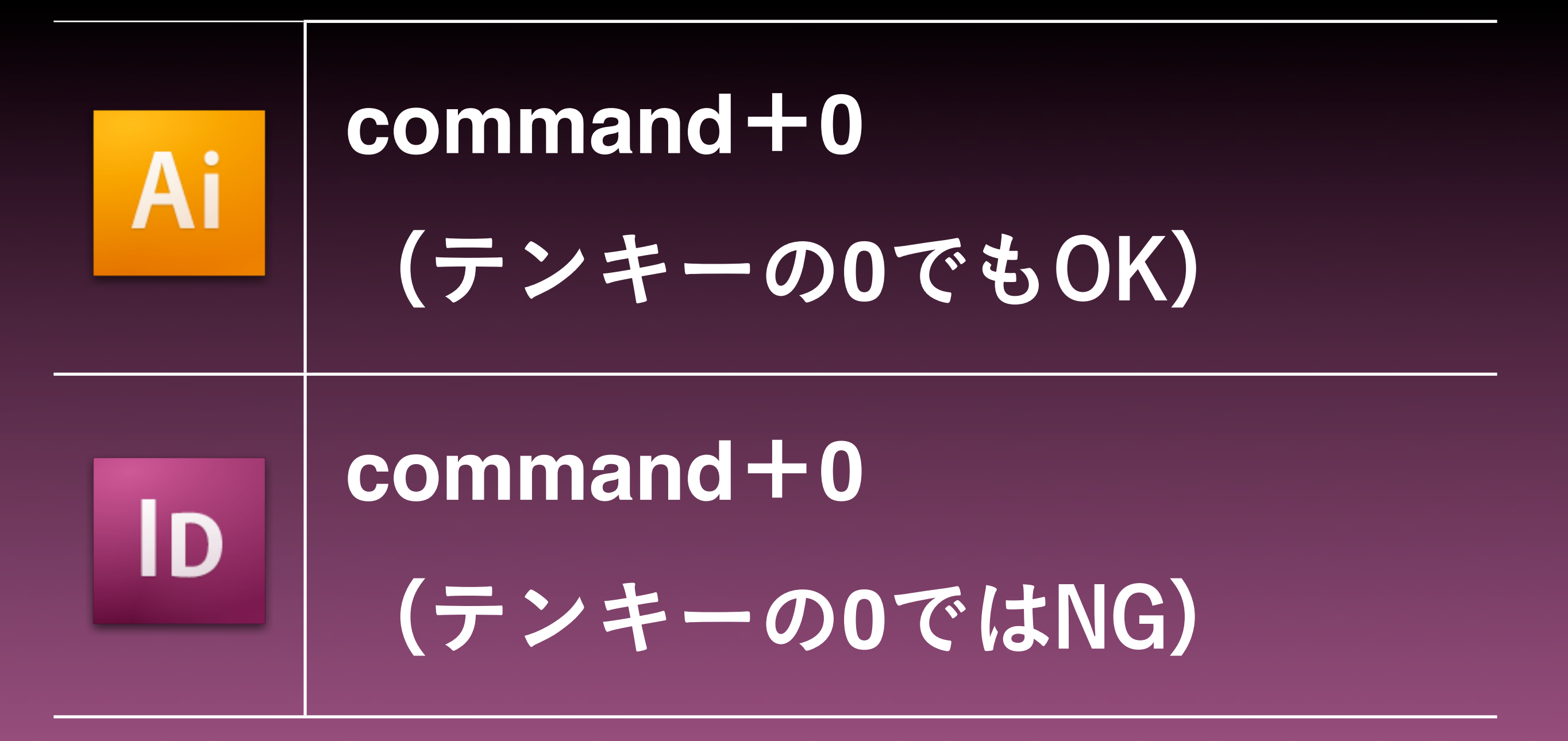

## 100%表示

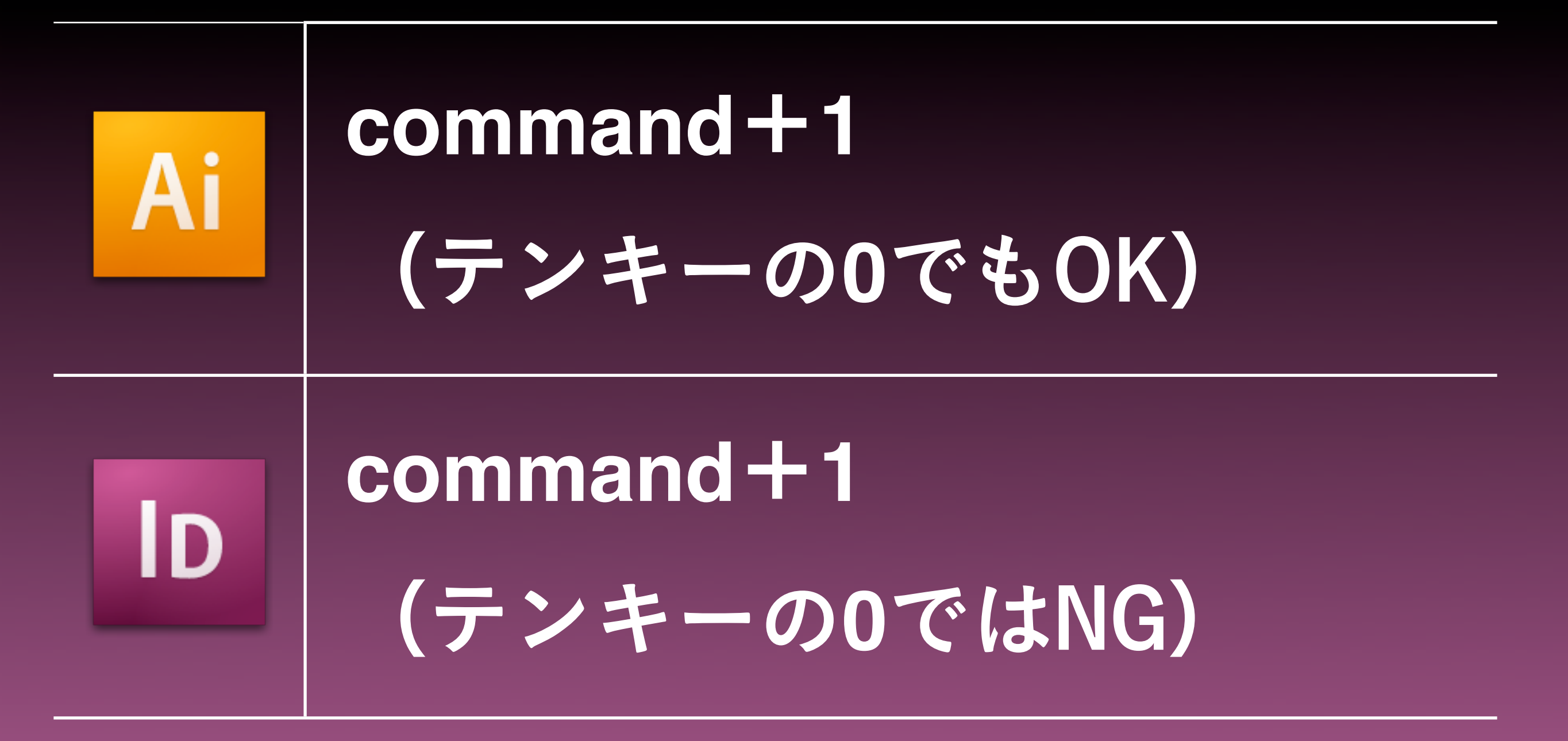

8

### つまづきやすいポイント

## 文字入力

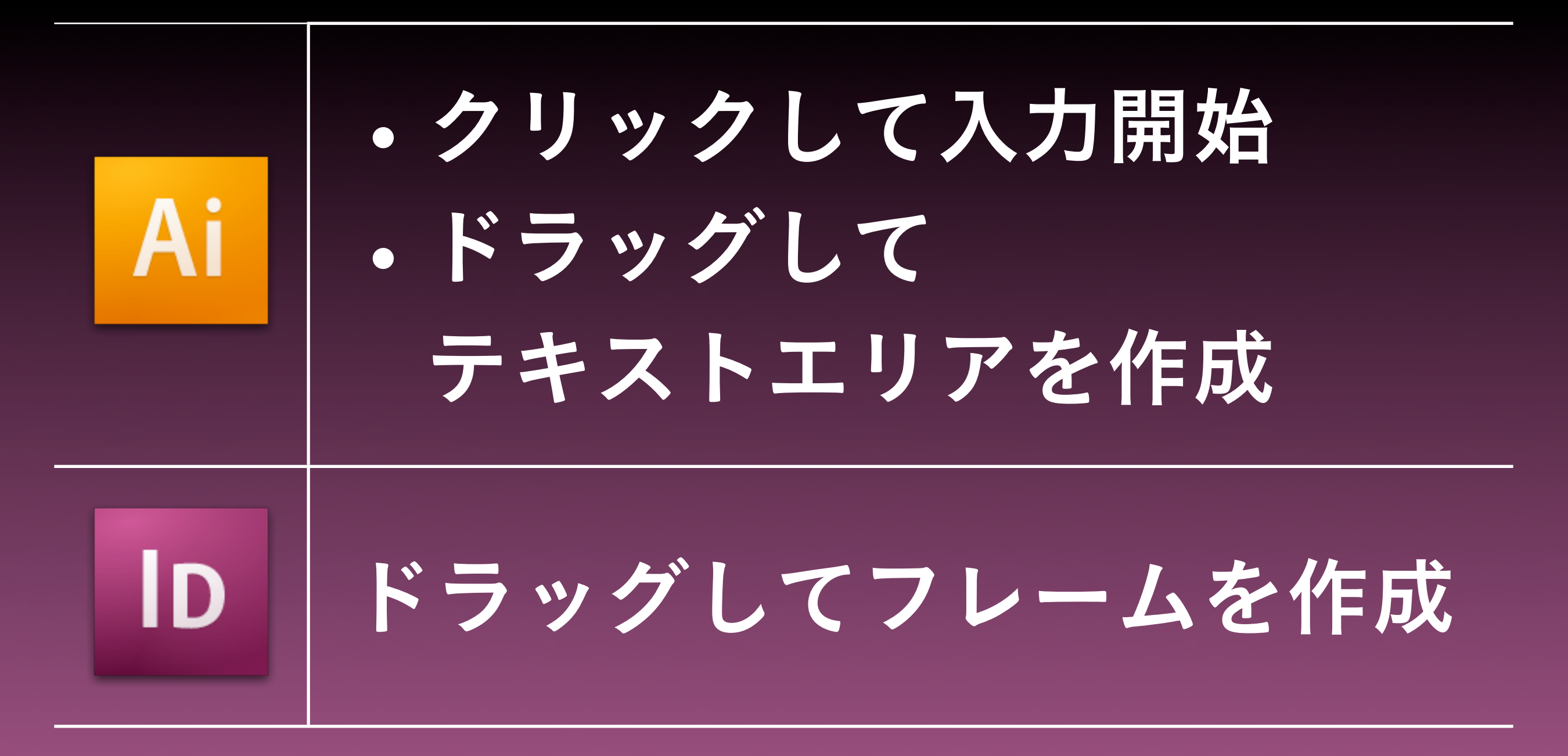

アウトライン作成

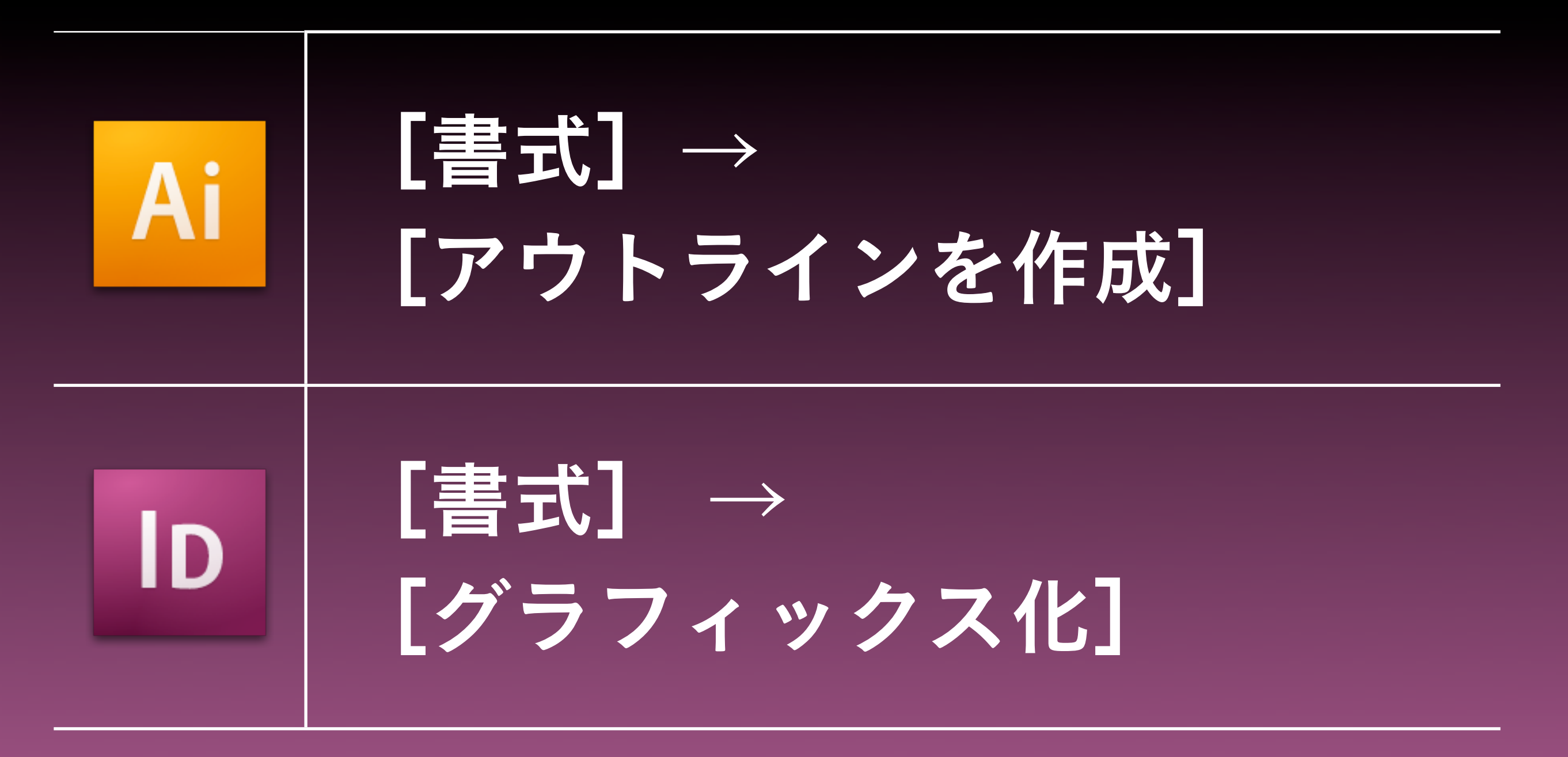

グラフィックス化の対象

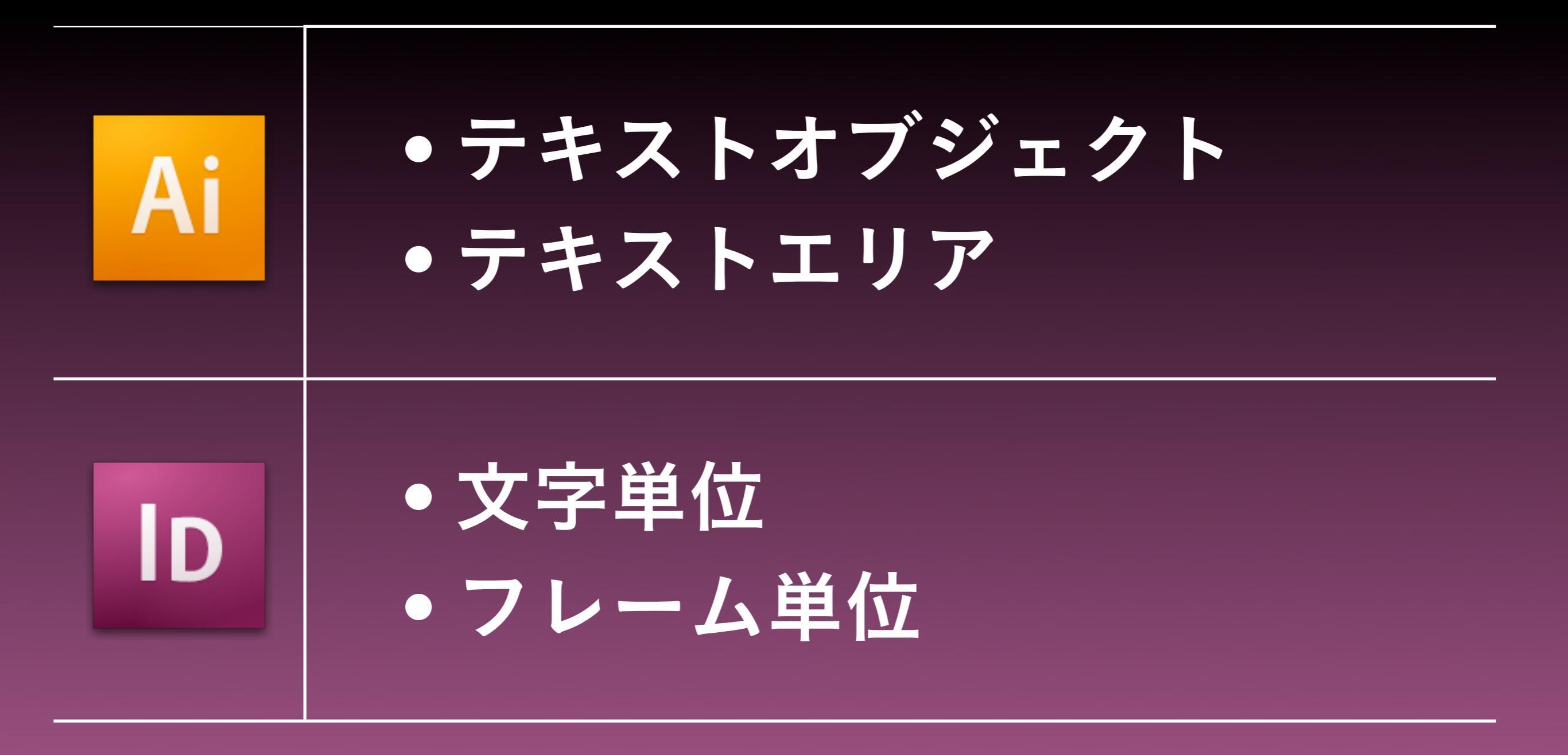

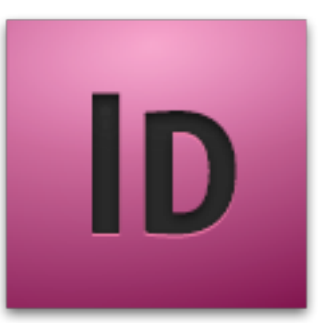

#### InDesign CS4では [アウトラインを作成] に変わるかも?

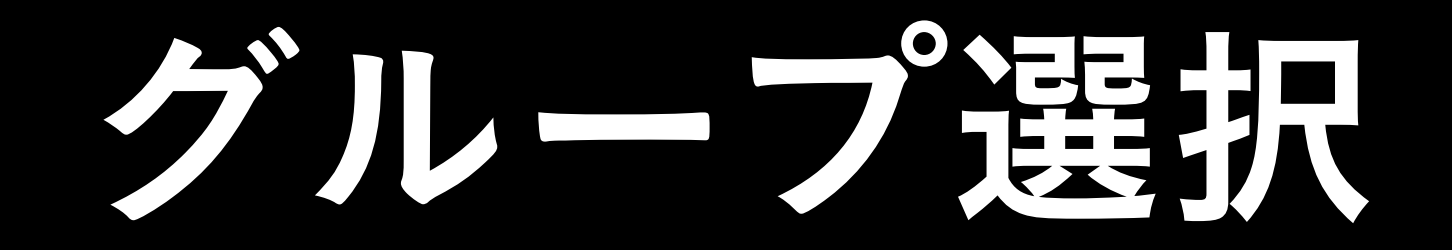

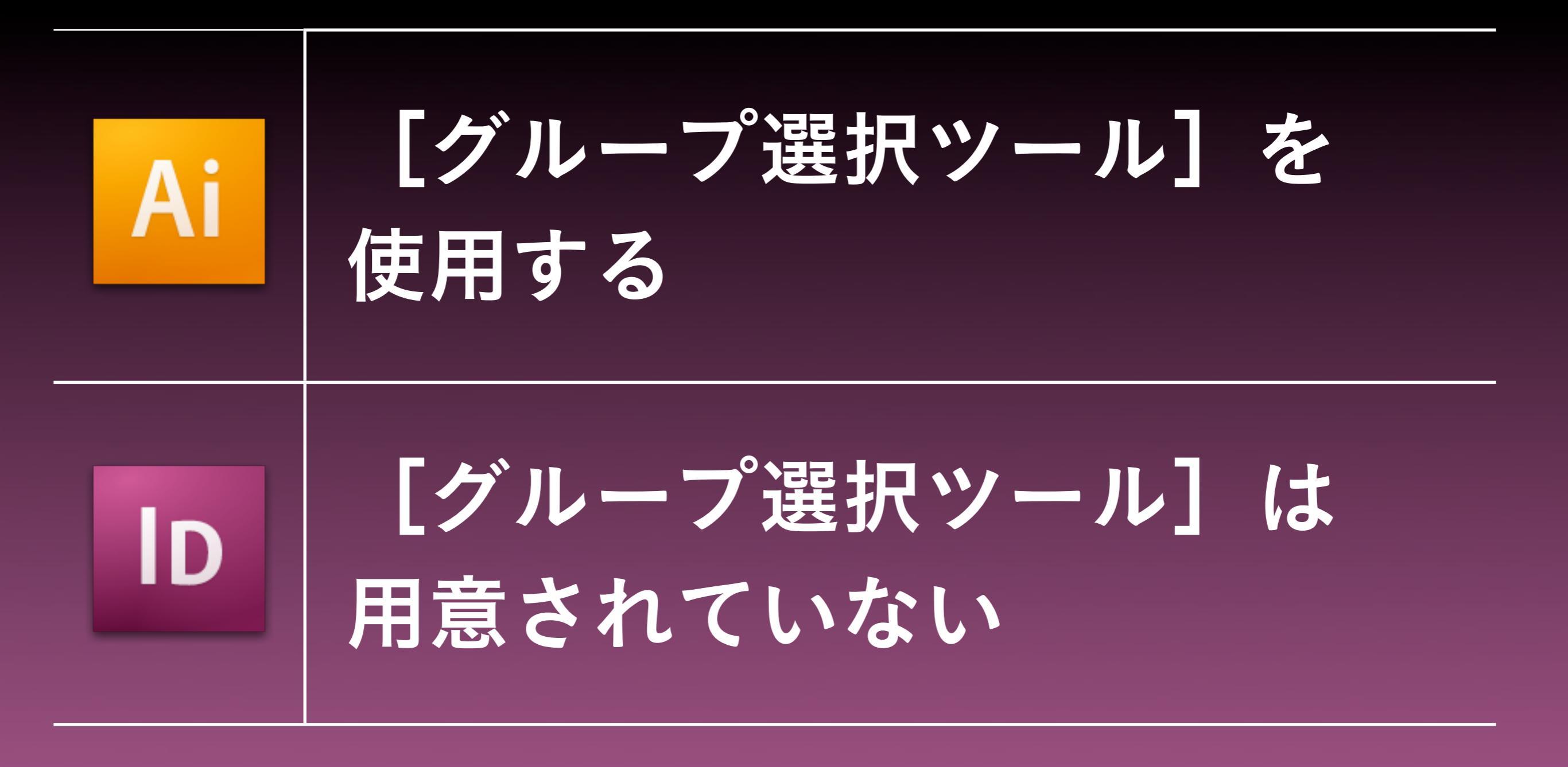

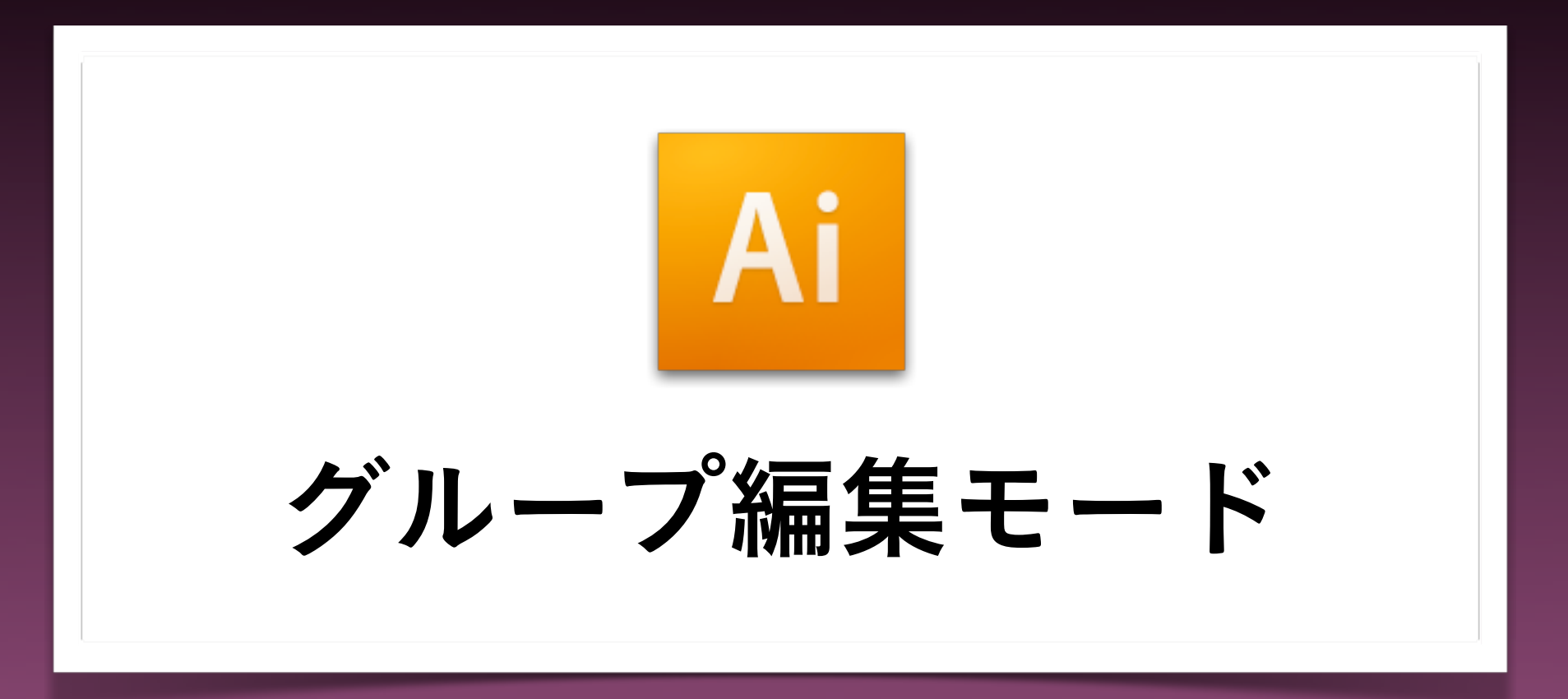

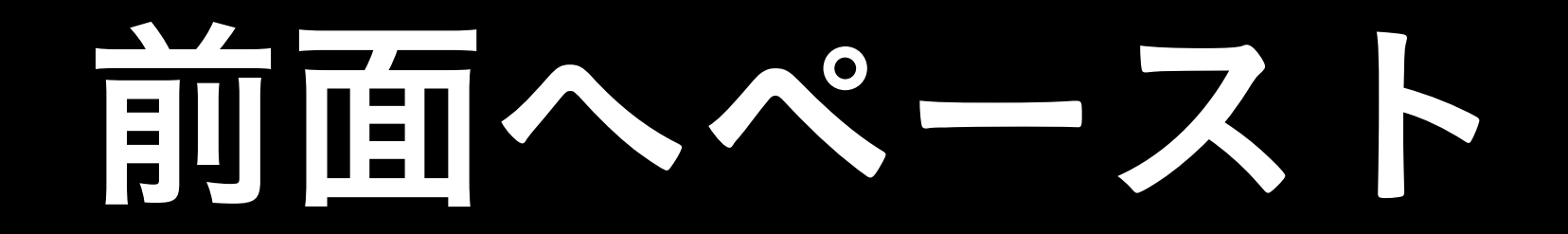

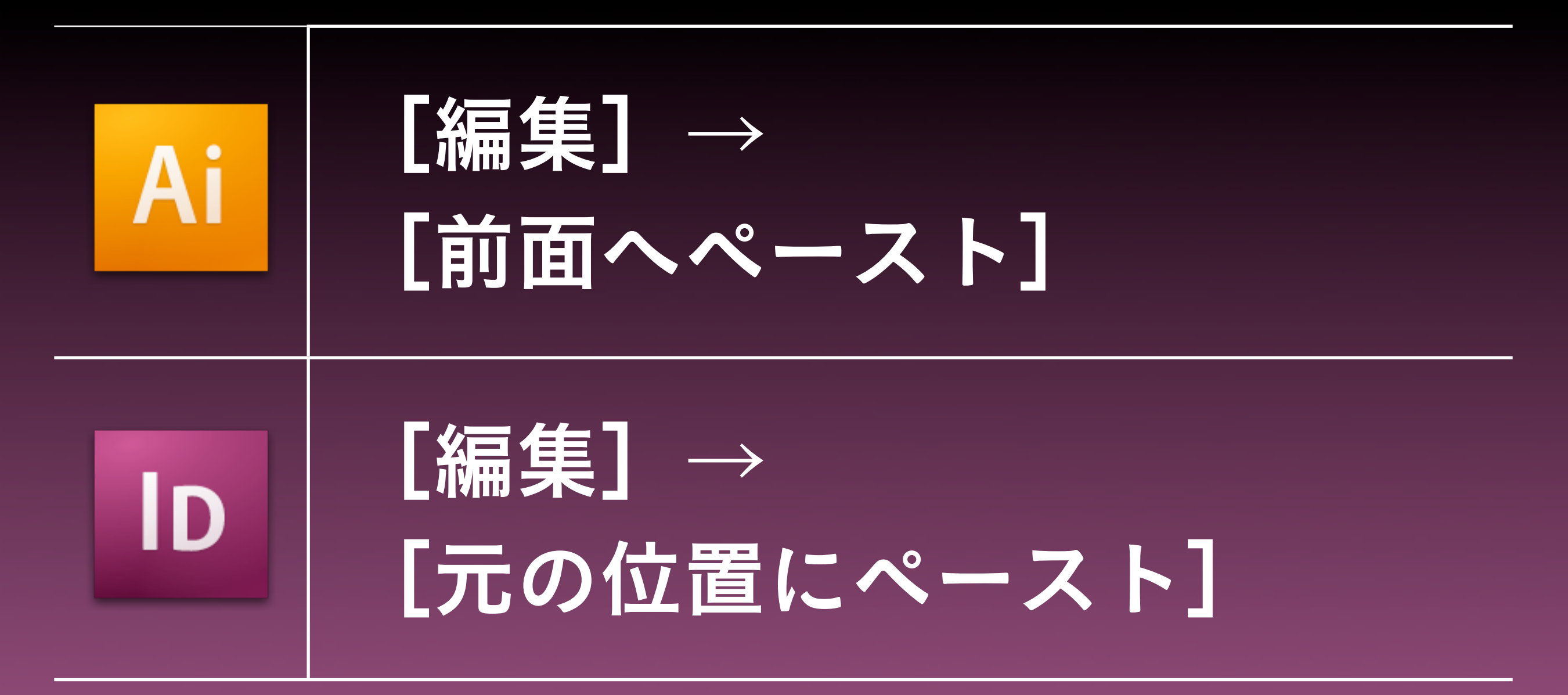

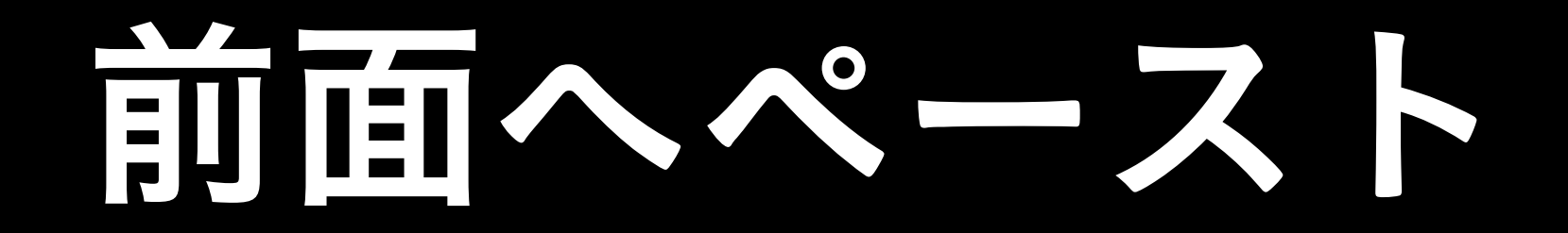

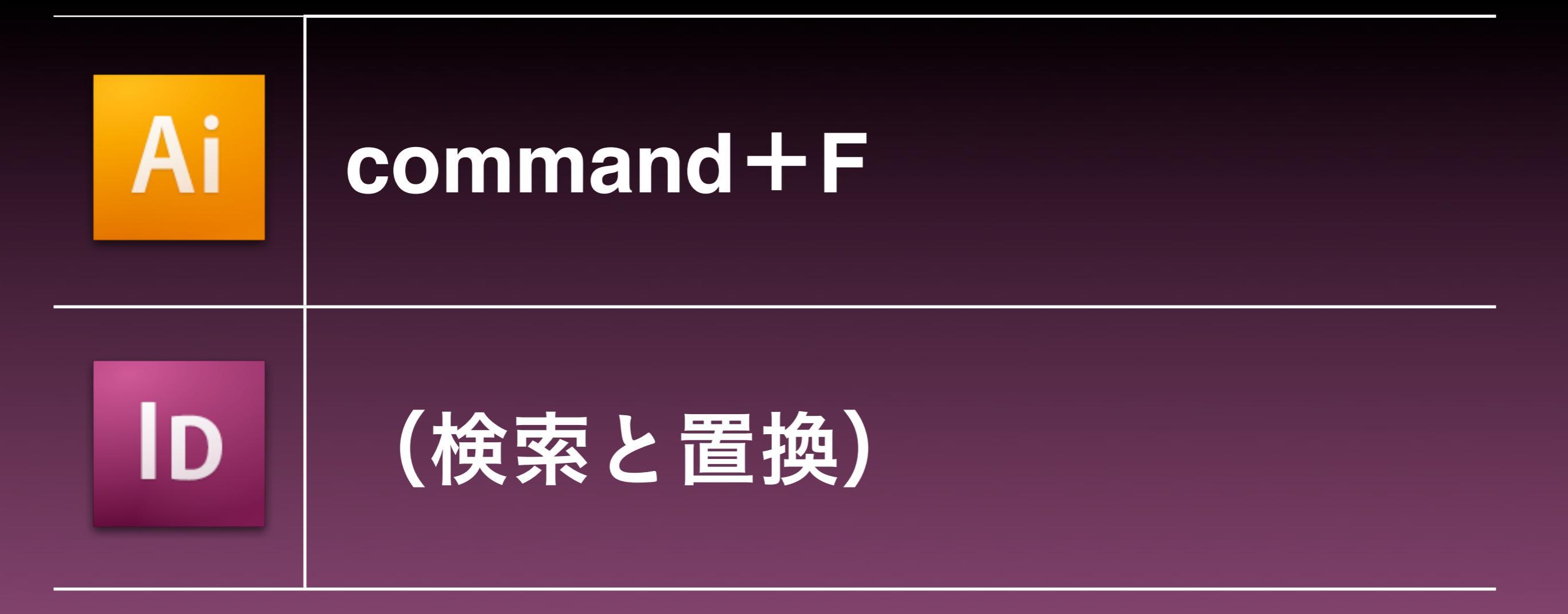

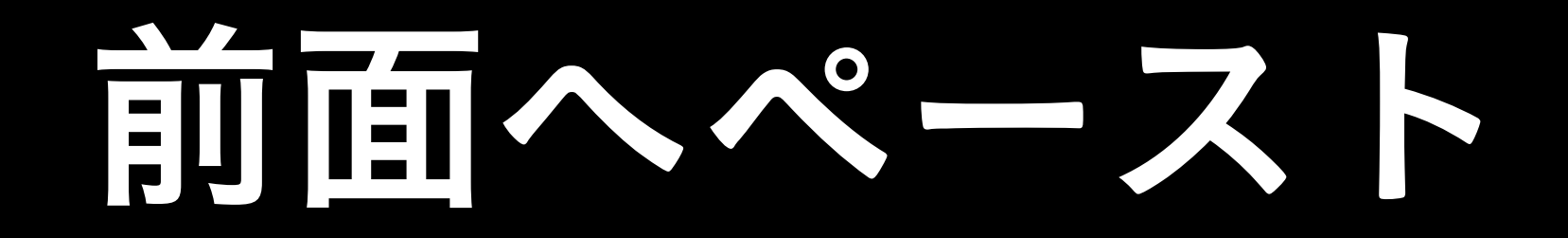

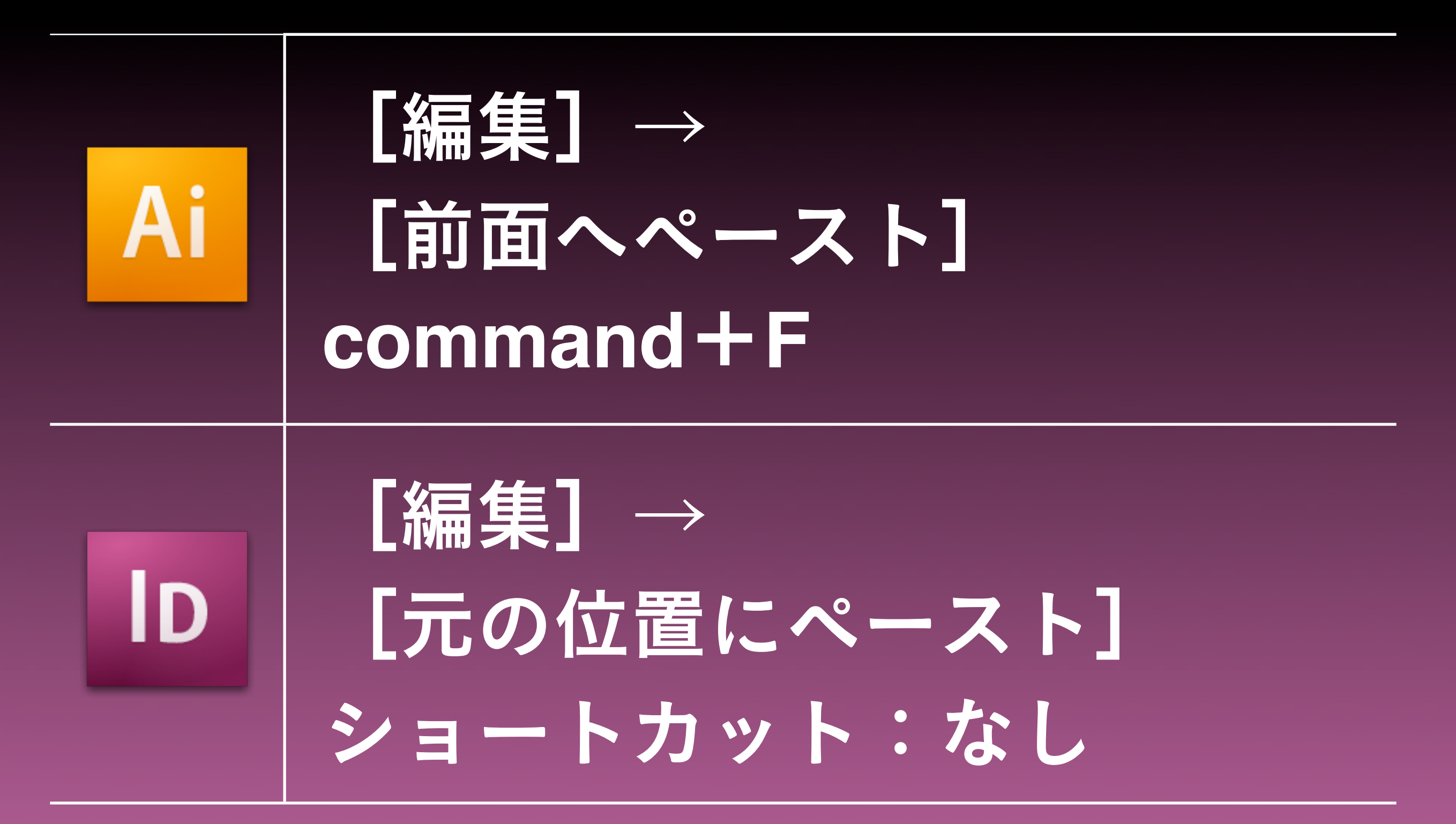

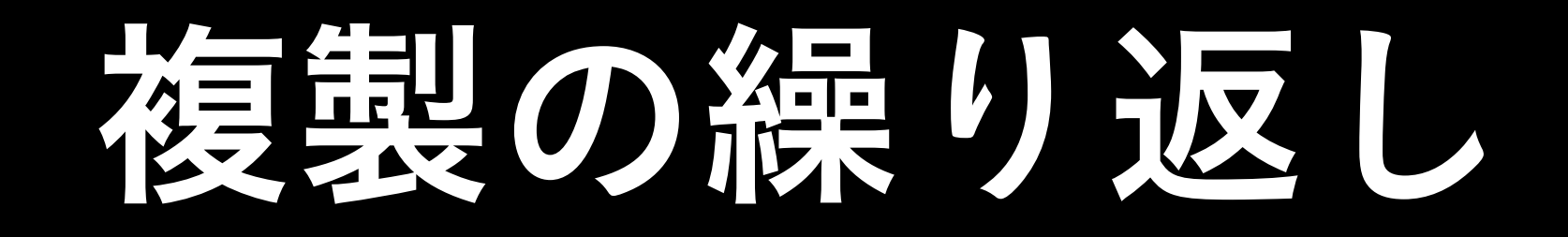

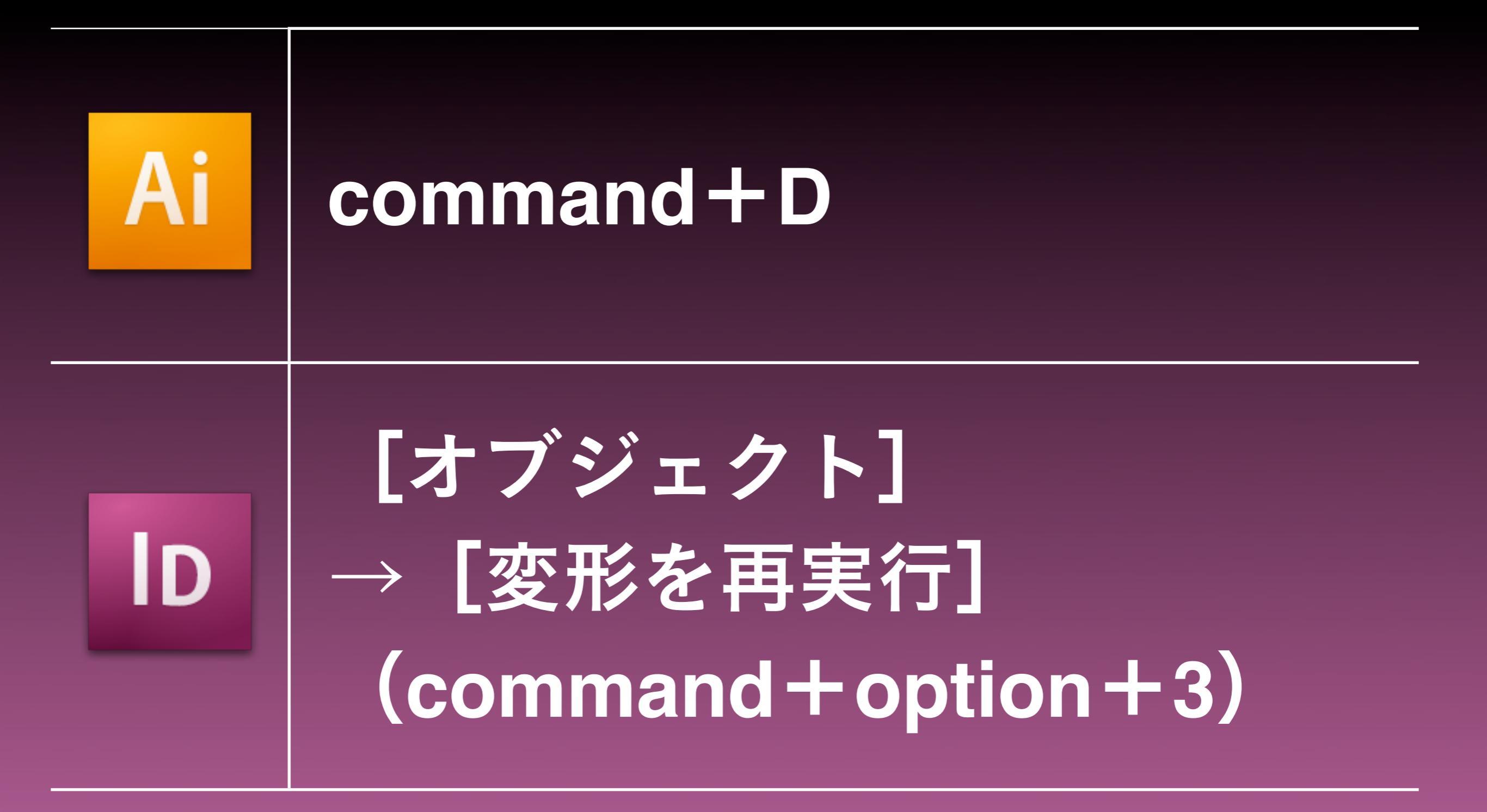

オブジェクトのロック

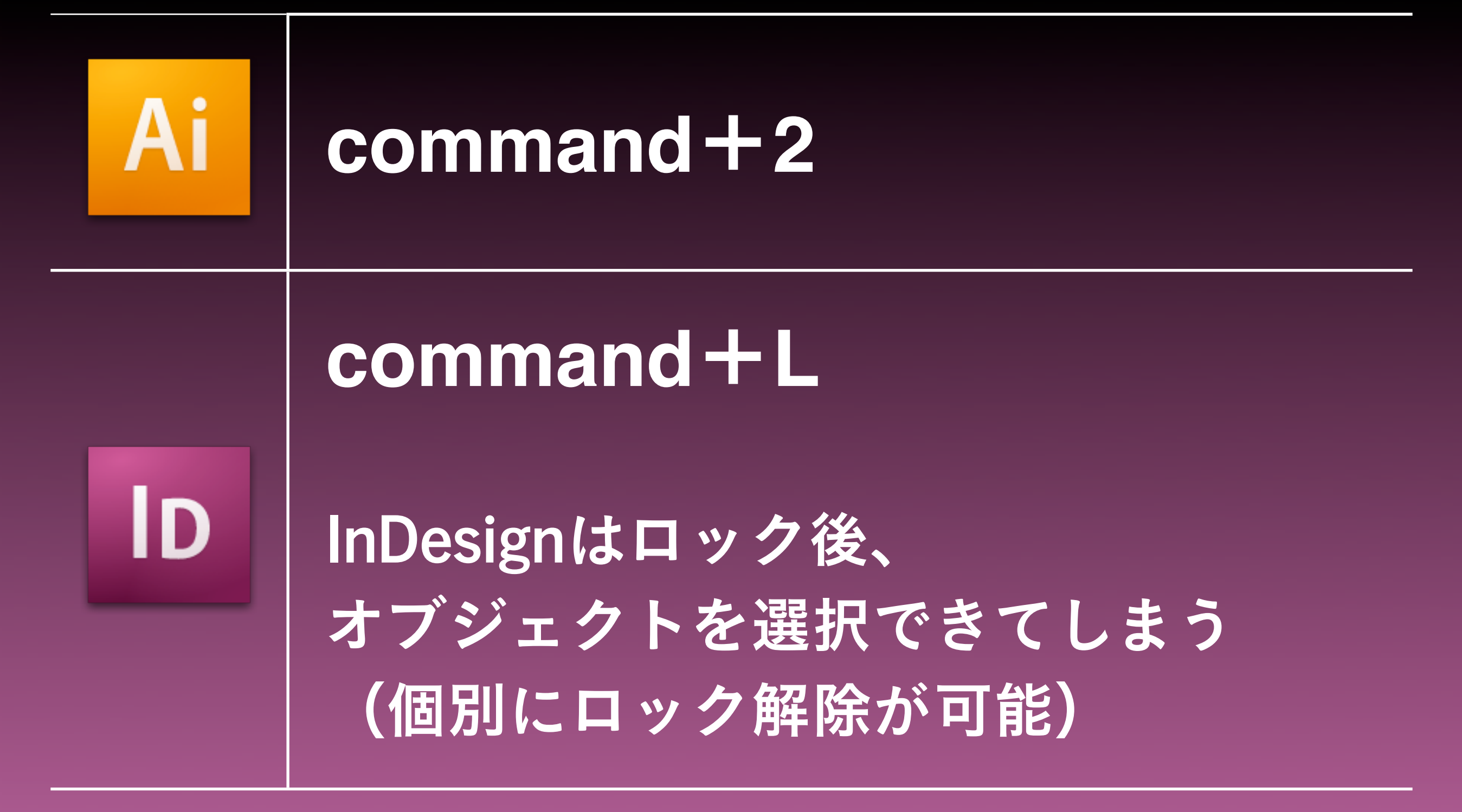

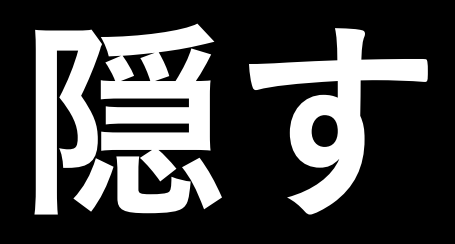

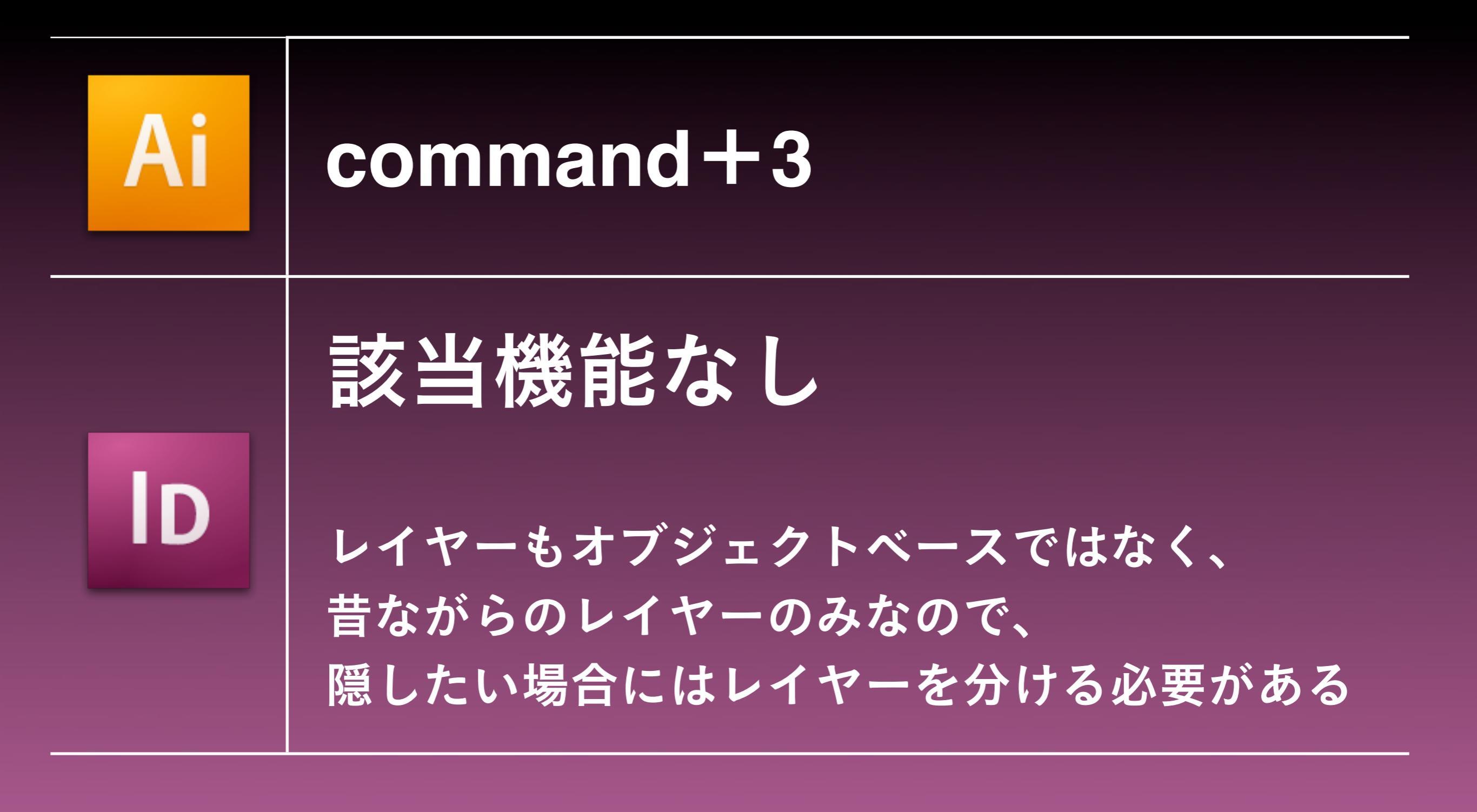

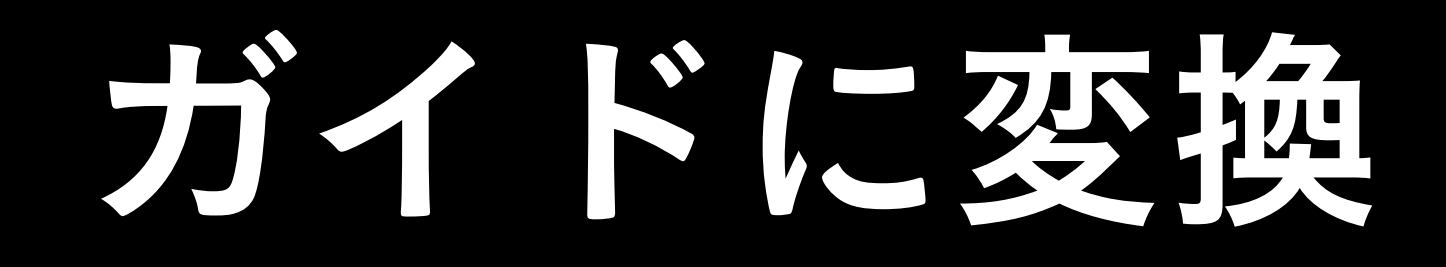

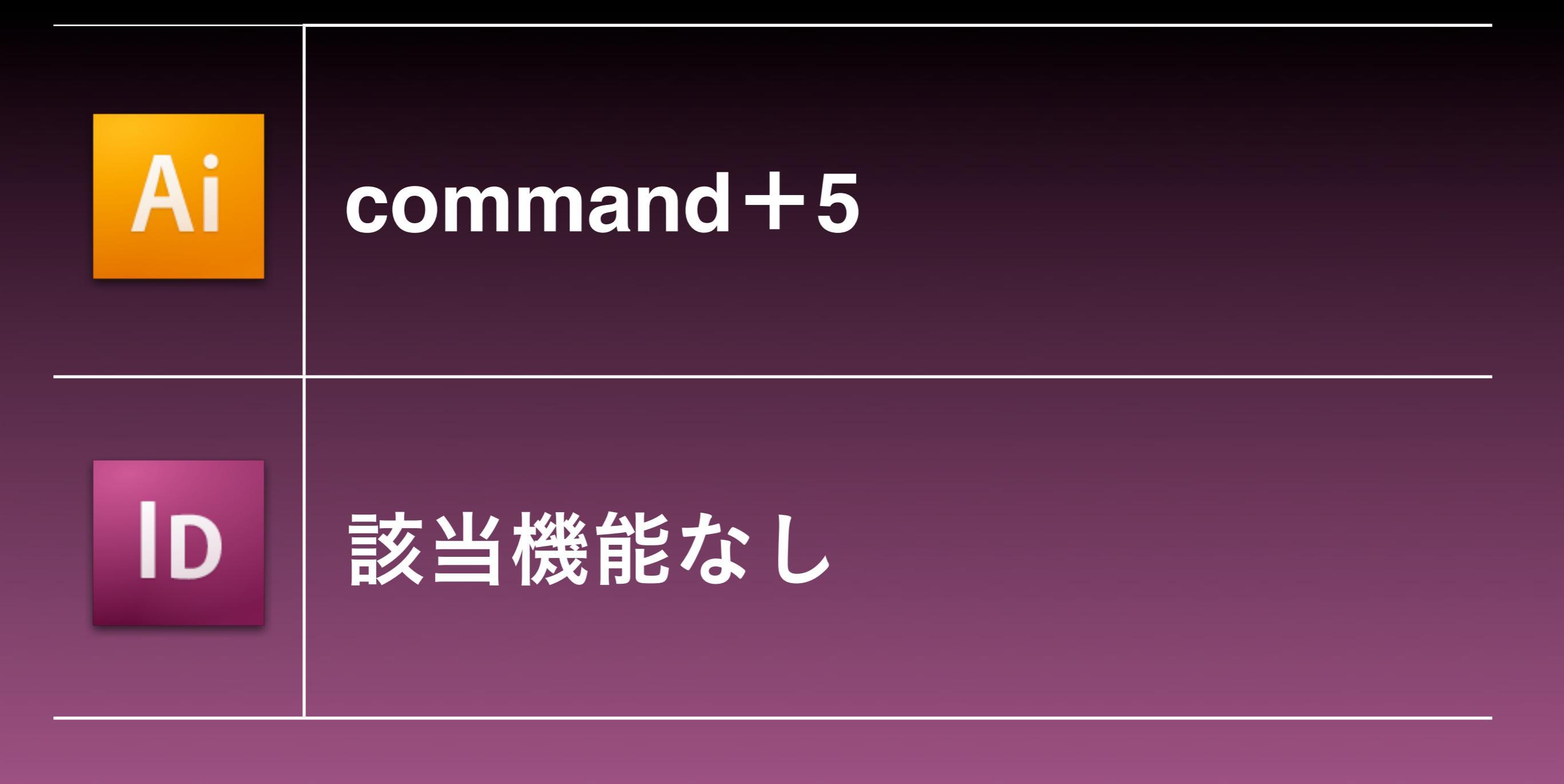

## フォント指定

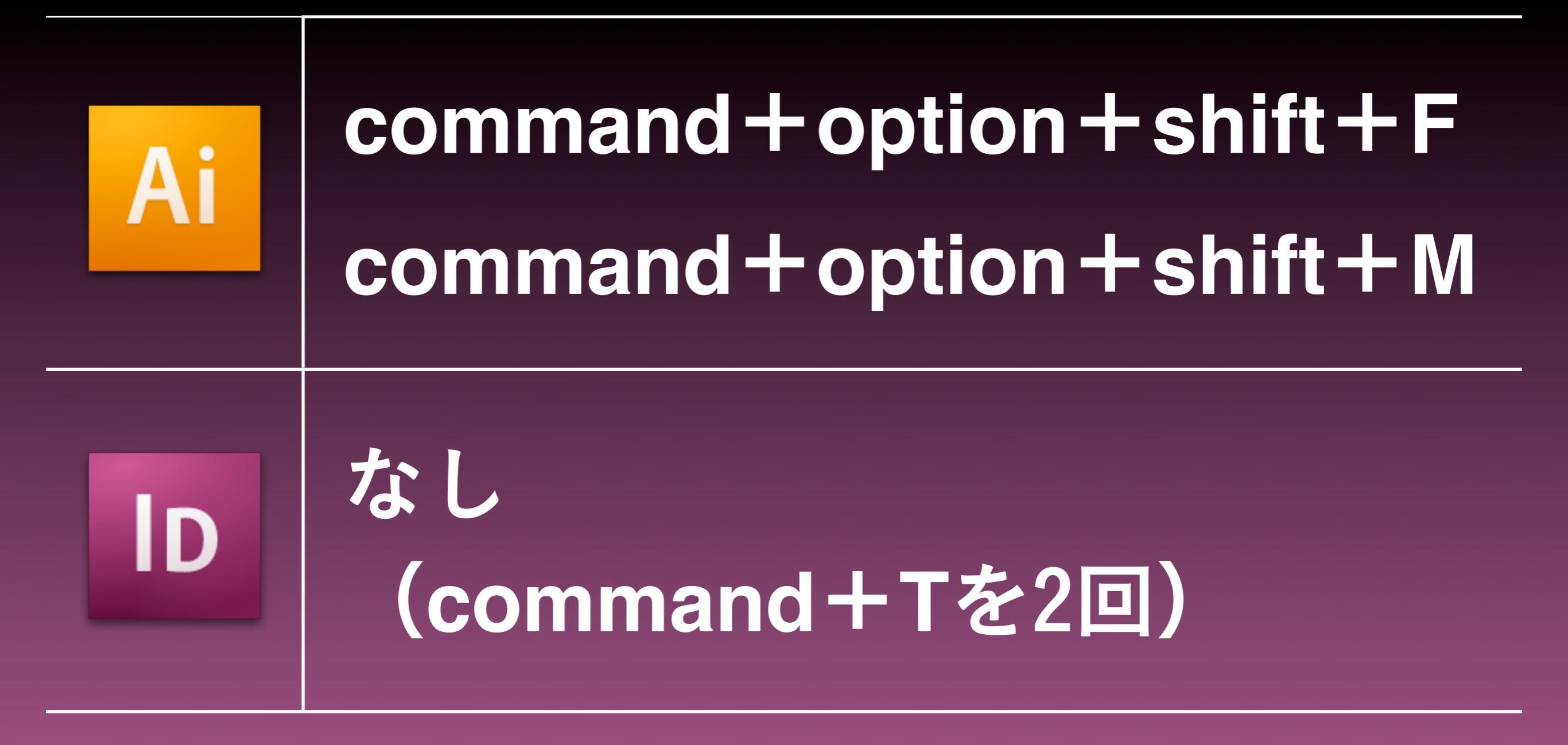

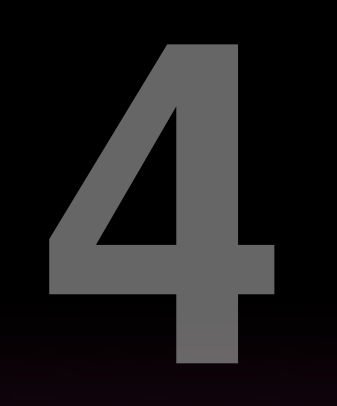

## InDesignの優位性

## llustratorにできないこと

 マーケティング的に できてもやらないこと
 アプリケーションの構造上 できないこと

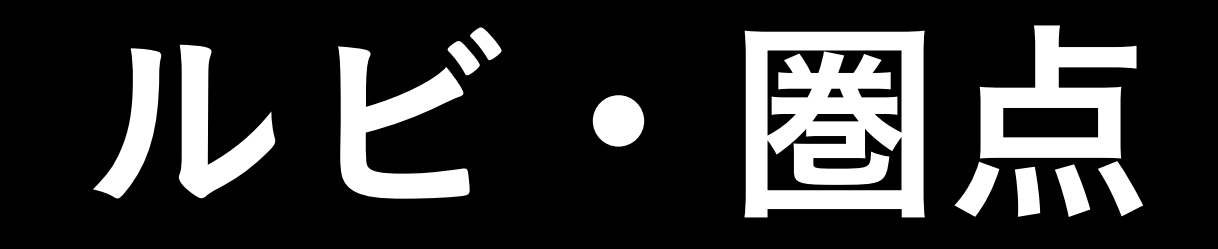

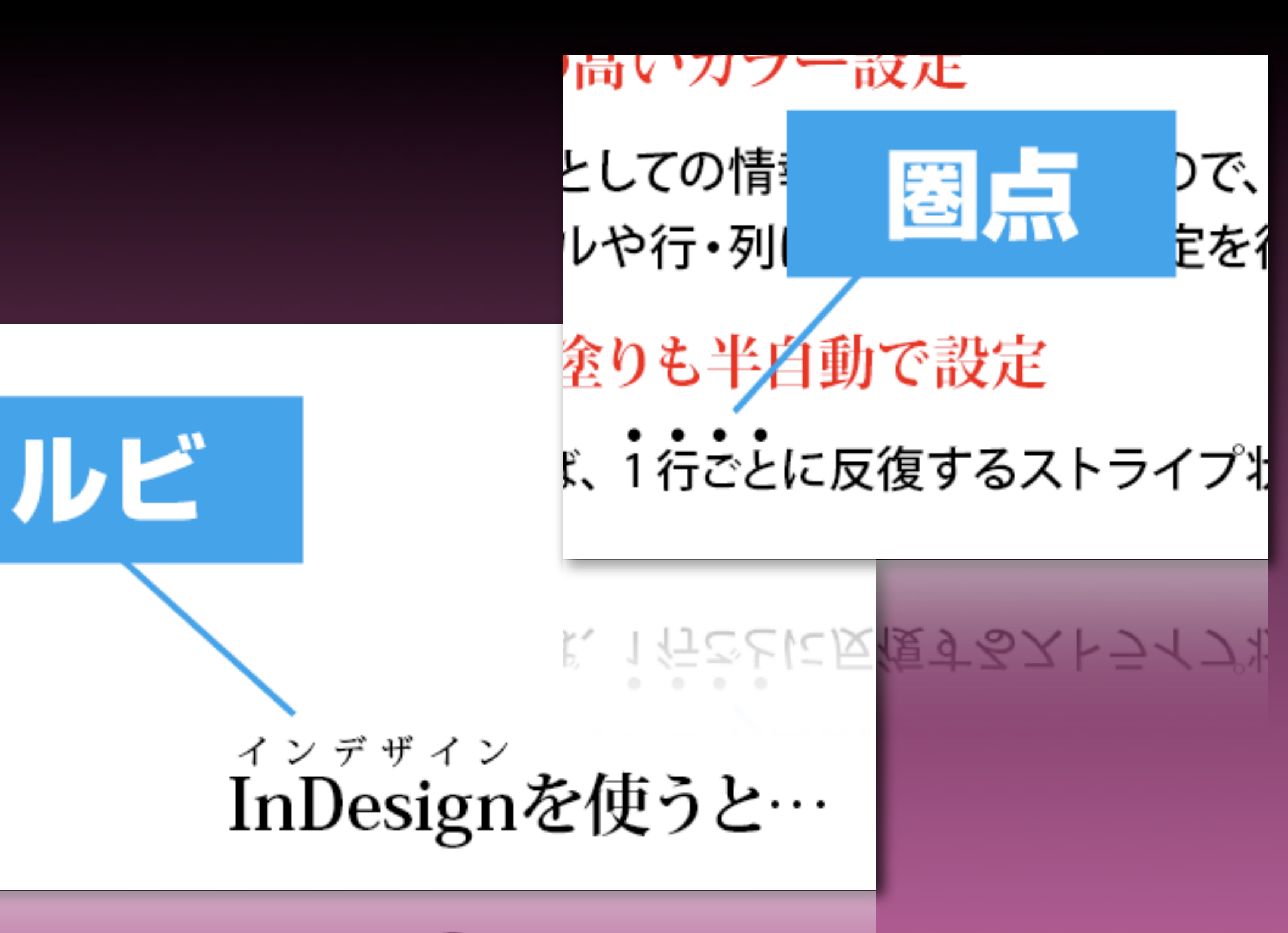

InDesignを使うと…

インライングラフィック

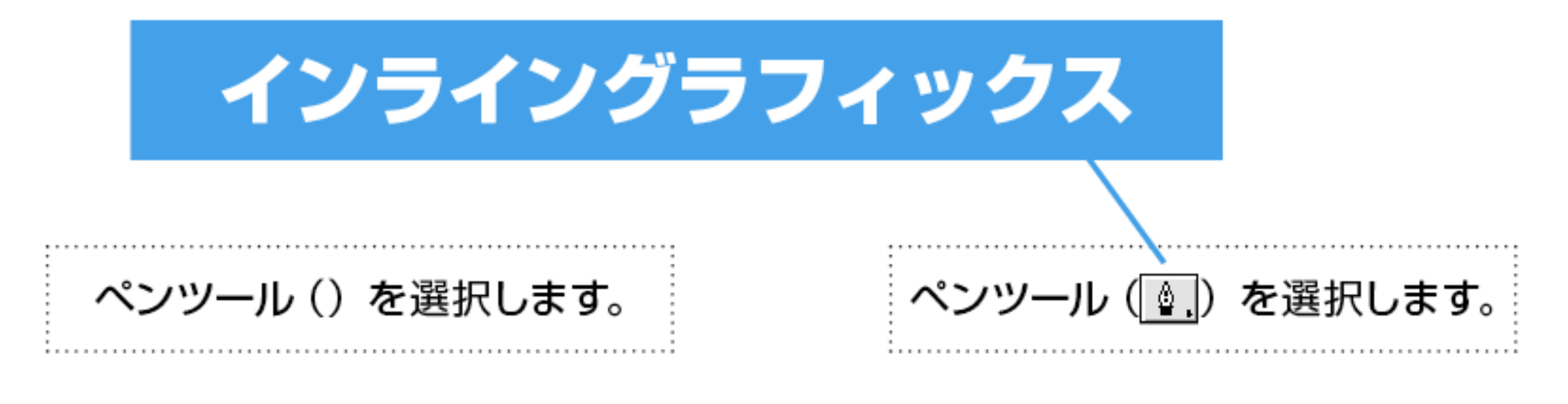

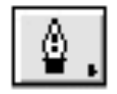

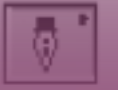

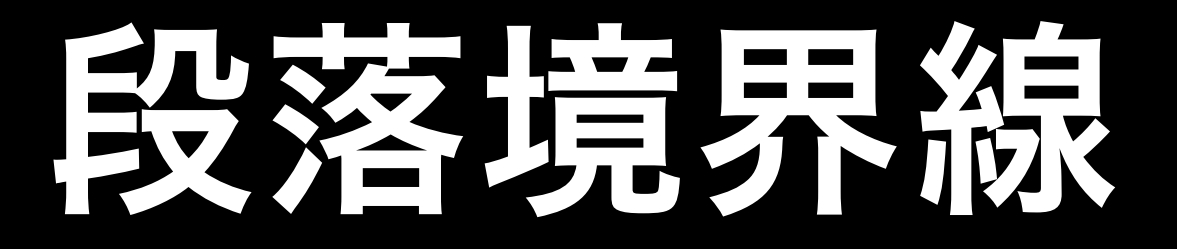

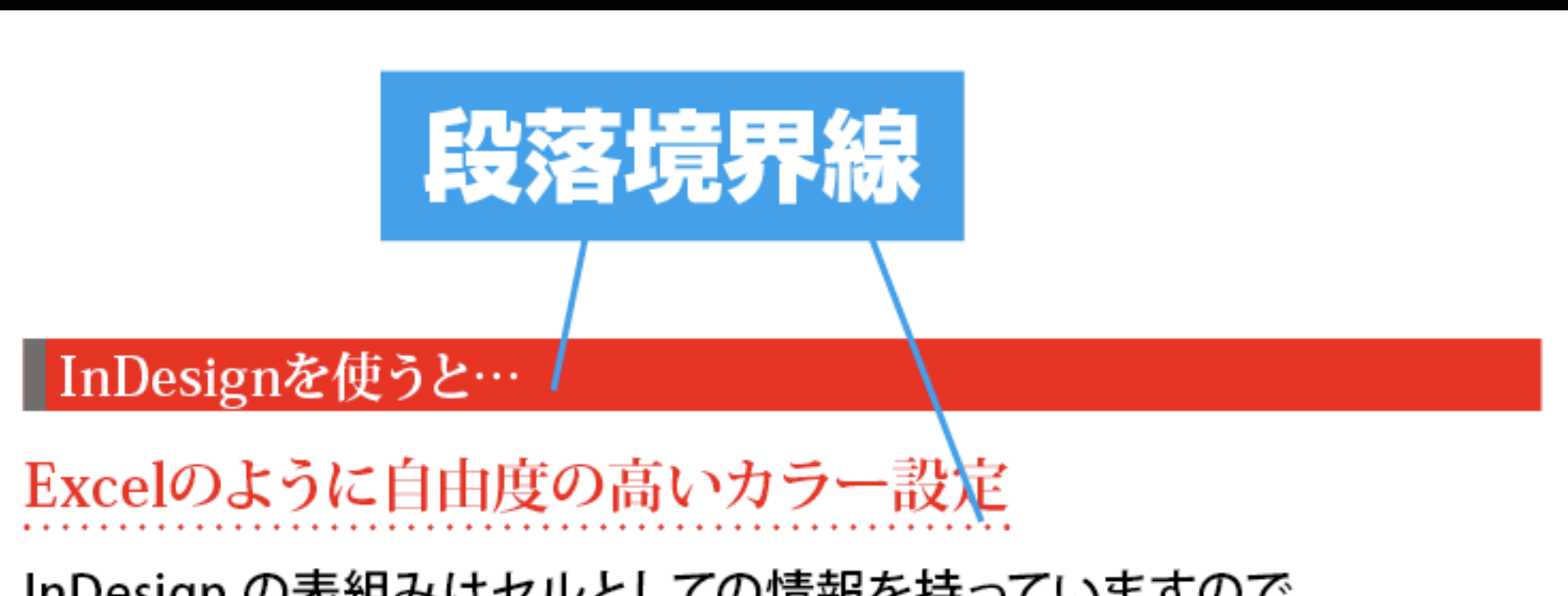

InDesign の表組みはセルとしての情報を持っていますので、 Micorsoft Excel 同様、セルや行・列に自由にカラー設定を行えます。

行や列ごとに反復する塗りも半自動で設定

[塗りのスタイル] を使えば、1 行ごとに反復するストライプ状のカラー 設定も数秒で完了。

[塗りのスタイル]を使えば、1行ごとに反復するストライプ状のカラー 設定も数秒で完了。

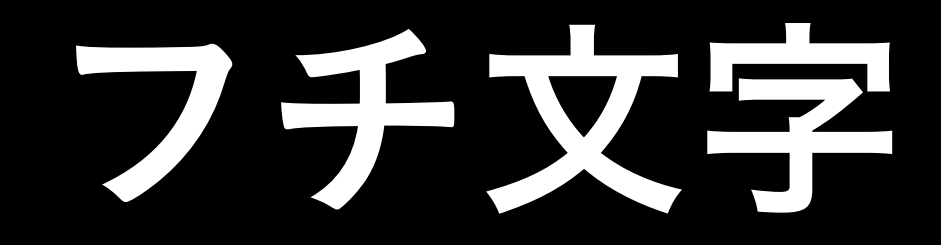

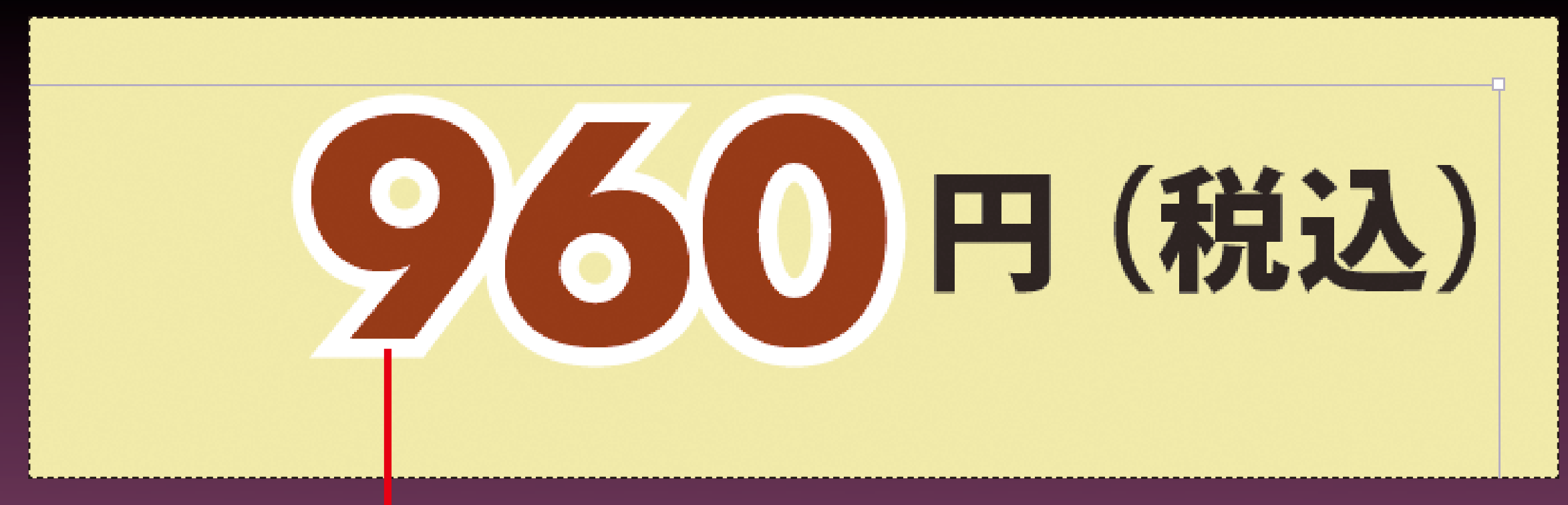

| 000               | _        |          |
|-------------------|----------|----------|
|                   | 100 b 96 | 0        |
|                   | 100 1 10 |          |
| [紙色]              | ~        | <b>1</b> |
| [無]               | X 🔟      |          |
| [レジストレーション]       | X        | ¢        |
| C=100 M=0 Y=0 K=0 |          |          |

### 正確には

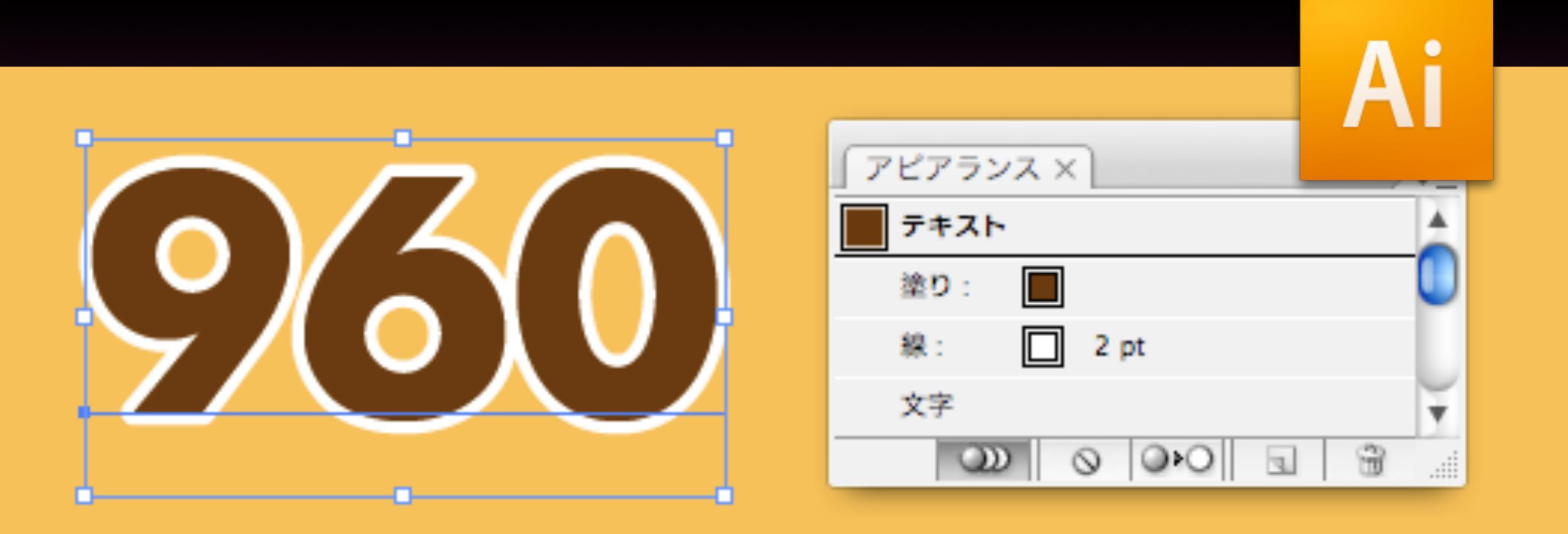

Illustrator 9以降、アピアランス機能によって、 塗りと線の重ね順を変更することができる。

#### InDesignでフチ文字の角を丸める方法が InDesignSecrets.comで紹介されています。

| InDesignSecrets » Blog Archive » Creating                                                                                                    | Double Outlines Around Text                                                                                                    |
|----------------------------------------------------------------------------------------------------|----------------------------------------------------------------------------------------------------|
|                                                                                                    | -text.php RSS • Q- Google                                                                                                    |
| InDesign Secrets.com                                                                                                    | VISIT: InCopySecrets.com                                                                                                    |
|                                                                                                    | THE PODCAST THE VIDEOCAST                                                                                                    |
| ALL THE SECRETS - RESOURCES - EVENTS INDESIGN SECRETS STORE                                                                                                    | ABOUT CONTACT ADVERTISE                                                                                                    |
| HOME                                                                                                    | Advanced Search                                                                                                    |
| September 13 2007 • 12:07 AM By: David Blatner<br>Creating Double Outlines                                                                                                    | CATEGORIES KEYWORDS<br>CS3, Layout, Text<br>10 Comments on this Post<br>Add Your Comment.                                                                                                    |
| Around Text                                                                                                    | RELATED POSTS<br>Converting Text to Outlines The Right Way by David Blatner                                                                                                    |
| Konichiwa from the Tokyo InDesign Conference.<br>Japanese trains and subways are filled with print<br>ads (as well as soundless video ads on monitors in<br>the train walls), and each time I've come here over<br>the past 16 years I've noticed that much of the text is<br>outlined. As you know, you don't have to convert text<br>to outlines in order to stroke it in InDesign. But it's                                                                                                    | Perfecting the Triple Outline with Editable Text by David Blatner The affects and effects of effective Effects by Sandee "vectorbabe" Cohen Why Drop Shadows Don't Rotate and Scale by David Blatner Stroke Tints Change When Converted to Outlines by David Blatner                                                                                                    |
| <ul> <li>quite common in ads here to have <i>double</i> outlines — as though someone drew a line around an entire word. Unfortunately, you cannot apply any of the cool Stroke palette features (such as custom strokes) to text! So it appears that to achieve this effect, you need to convert text to outlines (Type &gt; Create Outlines) or do you?</li> <li>On one particularly long subway ride the other day, the answer came to me: Use a regular Paper stroke around the text and then (here's the trick) use CS3's Outer Glow effect. The glow effect is usually a soft, blurry, edge, but you can force it to become a hard edge by setting its Spread value to 100%.</li> </ul> | InDesign CS3         Imperiation         Imperiation |
| Here's before:                                                                                                    | PDF Creator 2008                                                                                                    |

Database to PDF

Access DB Data and

Output in HTML, PDF

and/or Word/RTF. Try

www.Altova.com/StyleVis

for free!

**Download** 

to use ...

Create PDFs, Share,

Award-Winning, Easy

www-PDFCreator.com

and Much More!

PDF to Word

Convert PDF Files into

MS Word Easy, Fast,

Exact. Free download.

www.verypdf.com

Converter

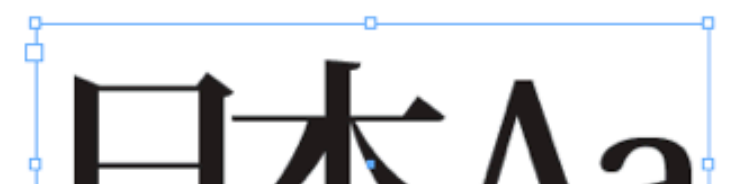

先頭文字スタイル

#### 『アクセシビリティ最大の難題 音声読み上げ対応のツボ

JIS X 8341-3 の制定以降、官公庁、地方自治体のみならず、企業サイトでもアクセシビリティ 確保への取り組みが着実に広がっています。しかし、その一方で、実際の現場ではアクセシ ビリティに対する思い込みや誤解もあるようです。

このセッションでは、その中でも音声ブラウザ / スクリーンリーダーへの対応に焦点を絞り、 アクセシビリティの正しい理解と明日から使える TIPS を皆さんと共有したいと思います。

#### 2 ガチンコ勝負!web オーサリングツールとリッチコンテンツの今

有償・無償ものが数多く存在する Web オーサリングツール。あなたは知名度だけで選んで いませんか?また、使う Web オーサリングツールは1つなんて決めてしまっていませんか? 大工さんが場所にあわせて道具を変える様に、私たちもコーディングのツールを変えたって 良いはずです。そんなツール選びの手助けとなる情報を紹介します。

良いはずです。そんなツール選びの手助けとなる情報を紹介します。 <u>まな 引ゃ毛コンズンバビ参範なな動参対冒らわます Elss</u>p:Silxerliapt MEE: + IB といっ

いませんか?また、使うWebオーサリングツールは1つなんて決めてしまっていませんか? 大工さんが場所にあわせて道具を変える様に、私たちもコーディングのツールを変えたって

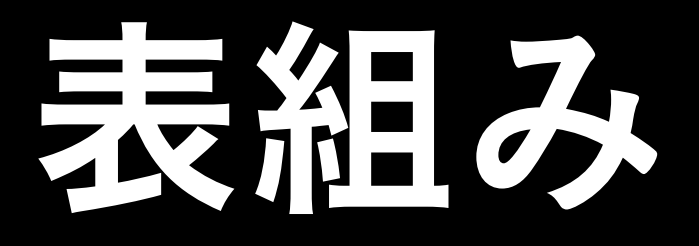

Word/Excelファイルの直接取り込み
1行おきの塗りスタイル
行ヘッダ(ページをまたがる表組み)
Illustratorファイルへの書き出し

|          |             | 従来の環境                     | 移行期(共存)           | 新世代DTP          |  |
|----------|-------------|---------------------------|-------------------|-----------------|--|
| OS       |             | Mac OS 8/Mac OS 9         | Mac OS X, Classic | Mac OS X        |  |
| アプリケーション | 動作環境        | Classic                   | Carbon            | Сосоа           |  |
|          | Illustrator | Illustrator 5.5/8.0       | Illustrator 10    | Illustrator CS  |  |
|          | Photoshop   | Photoshop 4.0/5.0/5.5/6.0 | Photoshop 7       | Photoshop CS    |  |
|          | InDesign    | InDesign 1.0/2.0          | InDesign 2.0      | InDesign CS     |  |
|          | Acrobat     | Acrobat 4.0/5.0           | Acrobat 5.0.5     | Acrobat 6.0/7.0 |  |

複数ページの扱い

・マスターページ

## 自動ページ番号(ノンブル) ブック(複数ファイルのセット) 目次、索引

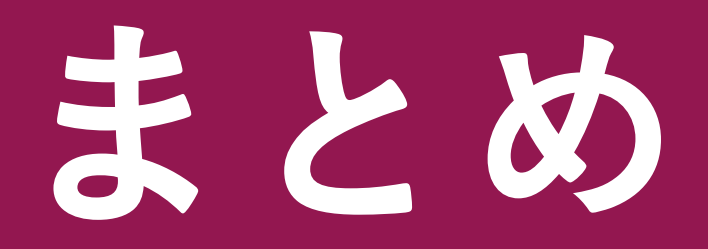

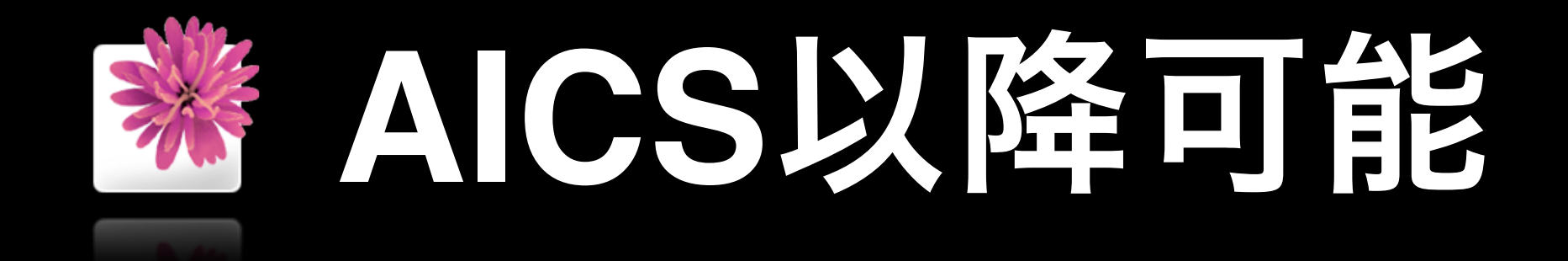

- ・段落スタイル
- 異体字切り替え
- ・合成フォント
- •豊富な自動カーニング(文字ツメ)
- ・文字組みアキ量設定

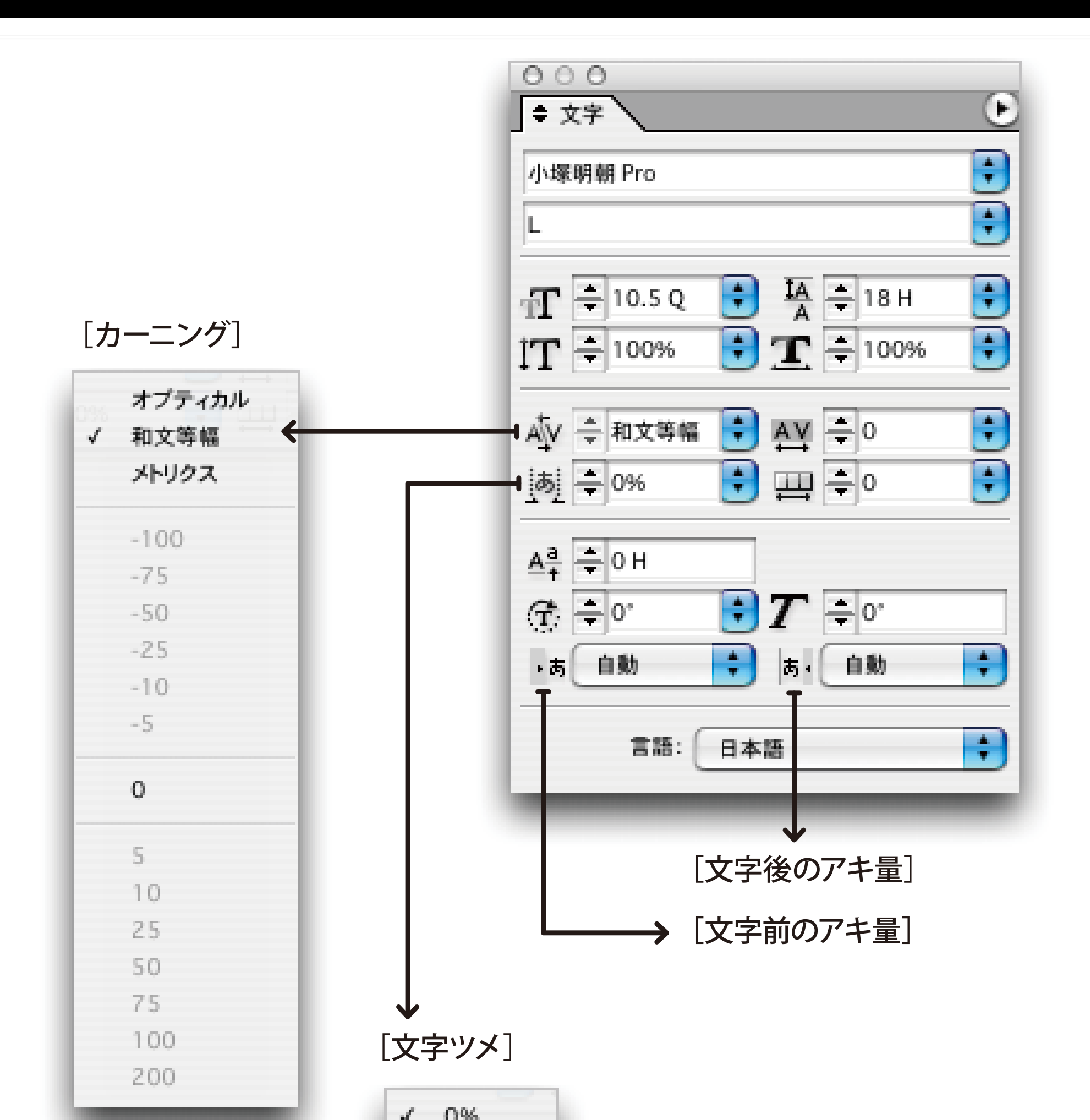

| ツメ方法          | 結果サンプル      |
|---------------|-------------|
| 無設定           | フィクション Tech |
| 文字ツメ (50%)    | フィクション Tech |
| 文字ツメ(100%)    | フィクション Tech |
| カーニング(オプティカル) | フィクション Tech |
| カーニング(和文等幅)   | フィクション Tech |
| カーニング(メトリクス)  | フィクション Tech |
| プロポーショナルメトリクス | フィクション Tech |

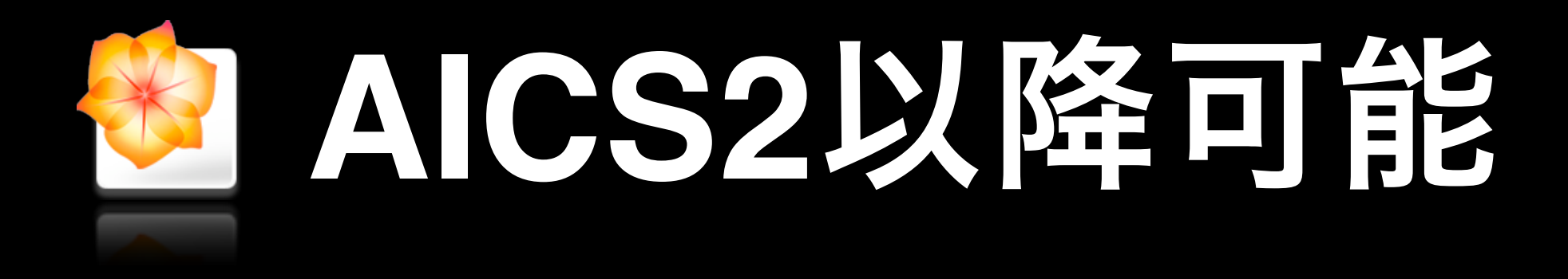

画像の配置
デスクトップから
Bridgeから
複数ファイルの配置

### **Illustratorの限界**

#### 文字まわり

- ルビ、インライングラフィック、 段落罫線、先頭文字スタイル
- 表

## ページネーション マスターページ、自動ノンブル 目次、索引

# 餅は餅屋

#### InDesignとIllustratorを使い分けよう

#### ありがとうございました。

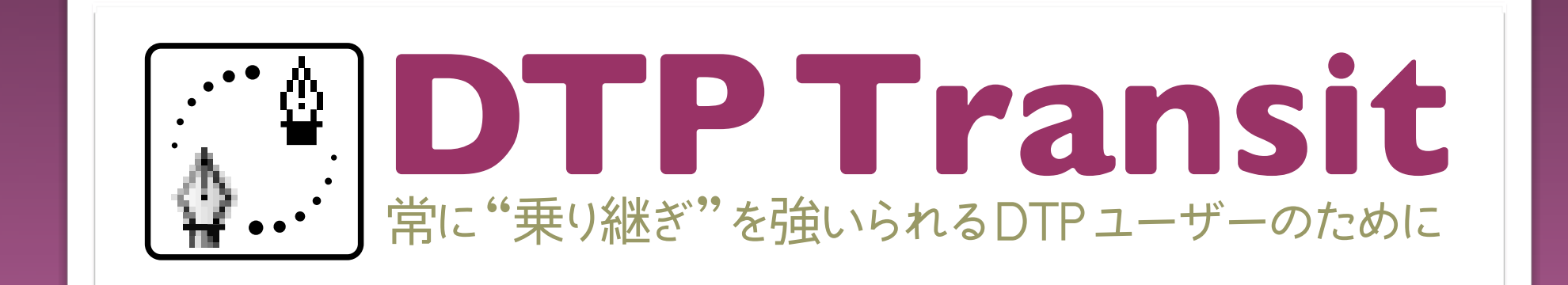